# Referință rapidă

# Imprimare

## Imprimarea de pe un computer

**Notă:** Pentru etichete, hârtie cartonată și plicuri, setați dimensiunea hârtiei și selectați imprimanta înainte de imprimarea documentului.

- Din documentul pe care încercați să-l imprimați, deschideți dialogul Imprimare.
- 2 Dacă este necesar, reglați setările.
- 3 Imprimați documentul.

## Imprimarea de pe un dispozitiv mobil

## Imprimarea de pe un dispozitiv mobil utilizând Mopria Print Service

Mopria<sup>®</sup> Print Service este o soluție de Mobile Printing pentru dispozitivele mobile care rulează versiunea Android<sup>TM</sup> 5.0 sau o versiune ulterioară. Acesta vă permite să imprimați direct pe orice imprimantă certificată Mopria.

**Notă:** Descărcați aplicația Mopria Print Service din magazinul Google Play<sup>™</sup> și activați-o pe dispozitivul mobil.

- De pe dispozitivul mobil Android, lansați o aplicație compatibilă sau selectați un document din managerul de fişiere.
- 2 Atingeți > Imprimare.
- **3** Selectați o imprimantă și apoi reglați setările, dacă este necesar.

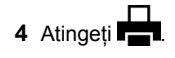

## Imprimarea de pe un dispozitiv mobil utilizând AirPrint

Caracteristica software AirPrint este o soluție de Mobile Printing care vă permite să imprimați direct de pe dispozitivele Apple la o imprimantă certificată AirPrint.

#### Note:

- Asigurați-vă că dispozitivul Apple şi imprimanta sunt conectate la aceeaşi rețea. Dacă rețeaua are mai multe huburi wireless, asigurați-vă că ambele dispozitive sunt conectate la aceeaşi subrețea.
- Această aplicație este acceptată numai pe anumite dispozitive Apple.
- 1 De pe dispozitivul mobil, selectați un document din managerul de fișiere sau lansați o aplicație compatibilă.

2 Atingeți 🗍 > Imprimare.

- **3** Selectați o imprimantă și apoi reglați setările, dacă este necesar.
- 4 Imprimați documentul.

## Imprimarea de pe un dispozitiv mobil utilizând Wi-Fi Direct®

Wi-Fi Direct<sup>®</sup> este un serviciu care vă permite să imprimați la orice imprimantă compatibilă cu Wi-Fi Direct.

**Notă:** Asigurați-vă că dispozitivul mobil este conectat la rețeaua fără fir a imprimantei. Pentru informații suplimentare, consultați <u>"Conectarea unui dispozitiv mobil la imprimantă" la pagina 13</u>.

- 1 De pe dispozitivul mobil, lansați o aplicație compatibilă sau selectați un document din managerul de fișiere.
- 2 În funcție de dispozitivul mobil, efectuați una dintre următoarele operații:
  - Atingeți > Imprimare.
  - Atingeți 🗋 > Imprimare.
  - Atingeți ••• > Imprimare.
- 3 Selectați o imprimantă şi apoi reglați setările, dacă este necesar.
- 4 Imprimați documentul.

# Imprimarea lucrărilor confidențiale și a altor lucrări în așteptare

### Pentru utilizatorii de Windows

- 1 Având documentul deschis, faceți clic pe Fișier > Imprimare.
- 2 Selectați o imprimantă și apoi faceți clic pe Proprietăți, Preferințe, Opțiuni sau Configurare.
- 3 Faceți clic pe Imprimare și păstrare.
- 4 Selectați Utilizare Imprimare și păstrare, apoi atribuiți un nume de utilizator.
- 5 Selectați tipul de lucrare de imprimare (confidențială, repetată, rezervată sau de verificare).

Dacă selectați **Confidențial**, securizați lucrarea de imprimare cu un număr de identificare personală (PIN).

- 6 Faceți clic pe OK sau pe Imprimare.
- 7 Din ecranul de pornire al imprimantei, inițiați lucrarea de imprimare.
  - Pentru lucrări de imprimare confidențiale, atingeți Lucrări în aşteptare > âselectați numele de utilizator > Confidențial > introduceți codul PIN > selectați lucrarea de imprimare > configurați setările > Imprimare.
  - Pentru alte lucrări de imprimare, atingeți Lucrări în aşteptare > selectați numele de utilizator > selectați lucrarea de imprimare > configurați setările > Imprimare.

## Pentru utilizatorii de Macintosh

#### Utilizarea AirPrint

- 1 Având documentul deschis, selectați Fișier > Imprimare.
- 2 Selectați o imprimantă, apoi, din meniul vertical care urmează meniului Orientare, alegeți **Imprimare cu PIN**.
- 3 Activați Imprimarea cu PIN şi apoi introduceți un cod PIN din patru cifre.
- 4 Faceți clic pe Imprimare.
- 5 Din ecranul de pornire al imprimantei, iniţiaţi lucrarea de imprimare. Atingeţi Lucrări în aşteptare > selectaţi numele computerului > Confidenţial > introduceţi codul PIN > selectaţi lucrarea de imprimare > Imprimare.

#### Utilizarea driverului de imprimare

1 Având documentul deschis, selectați Fișier > Imprimare.

- 2 Selectați o imprimantă, apoi, din meniul vertical care urmează meniului Orientare, alegeți **Imprimare și păstrare**.
- 3 Alegeți Imprimare confidențială, apoi introduceți un cod PIN din patru cifre.
- 4 Faceți clic pe Imprimare.
- 5 Din ecranul de pornire al imprimantei, iniţiaţi lucrarea de imprimare. Atingeţi Lucrări în aşteptare > selectaţi numele computerului dvs. > Confidenţial > selectaţi lucrarea de imprimare > introduceţi codul PIN > Imprimare.

# Întreținerea imprimantei

## Atașarea cablurilor

ATENȚIE - PERICOL DE ELECTROCUTARE: Pentru a evita riscul de electrocutare, nu configurați acest produs și nu realizați nicio o conexiune electrică sau cablare, de exemplu la cablul de alimentare, funcția de fax sau telefon, în timpul unei furtuni cu descărcări electrice.

ATENȚIE - PERICOL DE ACCIDENTARE: Pentru a evita riscul de incendiu sau electrocutare, conectați cablul de alimentare la o priză electrică cu tensiune nominală corespunzătoare sau împământată, care se află în apropierea produsului și este ușor accesibilă.

ATENȚIE - PERICOL DE ACCIDENTARE: Pentru a evita riscul de incendiu sau electrocutare, utilizați doar cablul de alimentare oferit împreună cu acest produs sau un cablu de schimb autorizat de producător.

Avertisment - Pericol de deteriorare: Pentru a evita pierderea de date sau o defecțiune la imprimantă, nu atingeți cablul USB, orice adaptor de rețea fără fir sau imprimanta în zonele indicate în timpul imprimării.

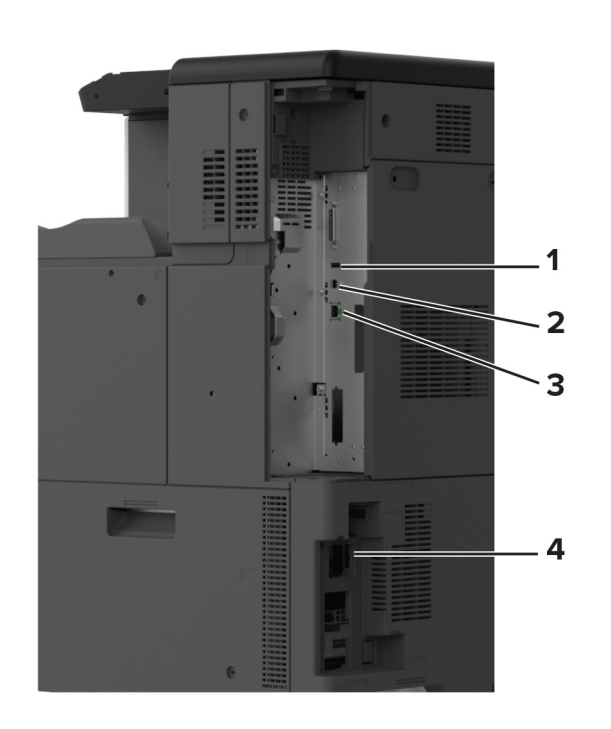

|   | Port imprimantă                   | Funcție                                                                 |
|---|-----------------------------------|-------------------------------------------------------------------------|
| 1 | Port USB                          | Ataşați o tastatură sau orice opțiune compatibilă.                      |
| 2 | Portul USB al impri-<br>mantei    | Conectați imprimanta la un computer.                                    |
| 3 | Port Ethernet                     | Conectați imprimanta la o rețea.                                        |
| 4 | Priza pentru cablul de alimentare | Conectați imprimanta la o priză<br>electrică împământată corespunzător. |

# Înlocuirea unui cartuș de toner

1 Deschideți ușa frontală.

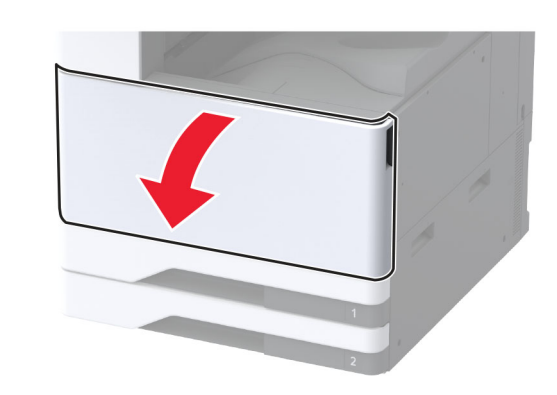

2 Scoateți cartușul de toner uzat.

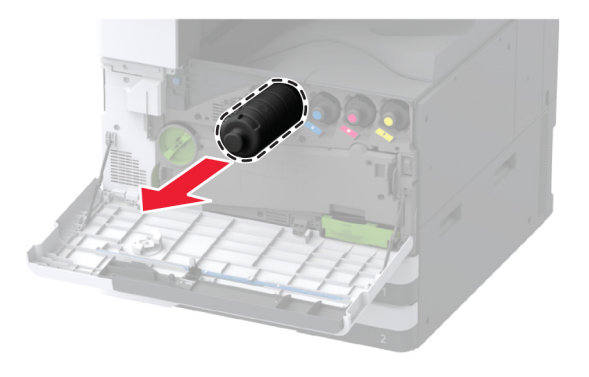

3 Scoateți cartușul nou din ambalaj.

4 Scuturați cartușul de toner pentru a redistribui tonerul.

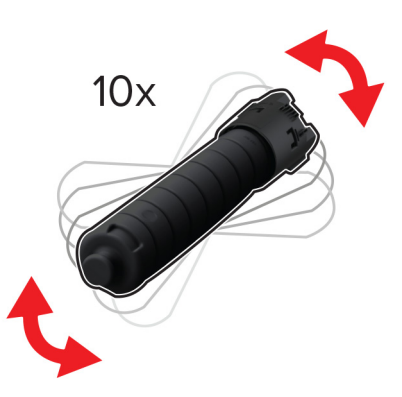

5 Introduceți noul cartuş de toner.

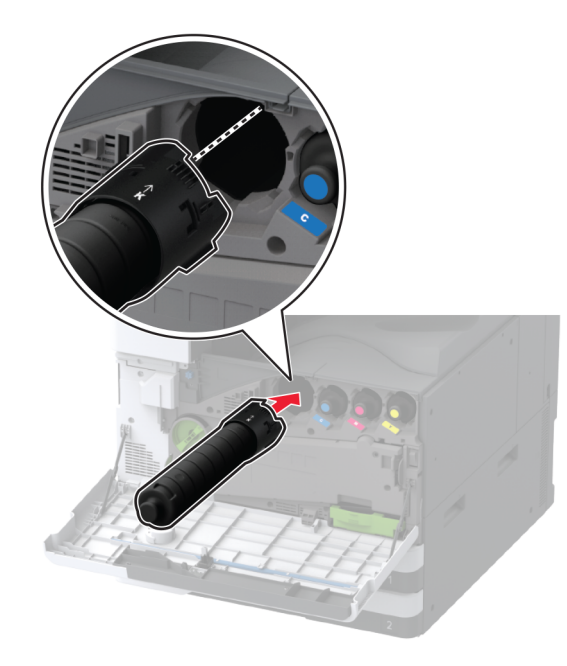

6 Scoateți unitatea de transfer al tonerului rezidual.

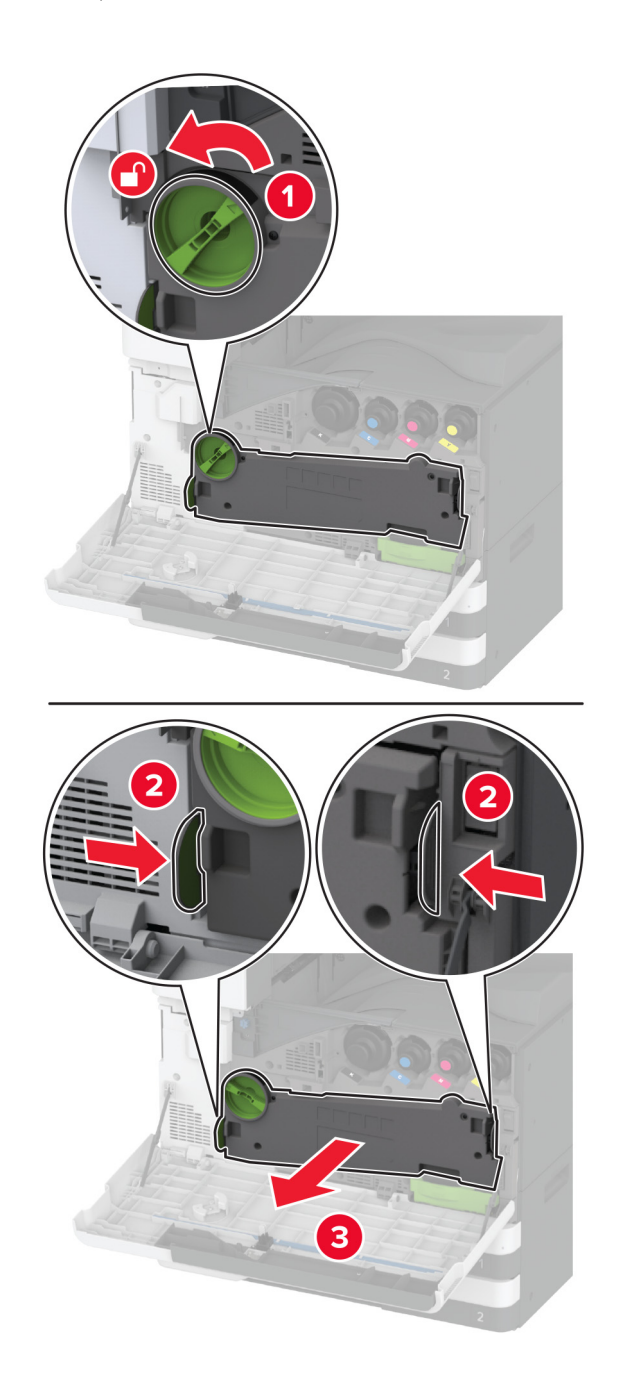

Notă: Pentru a evita vărsarea de toner, aşezați unitatea în poziție verticală.

7 Scoateți ștergătorul capului de imprimare și apoi curățați lentilele capului de imprimare.

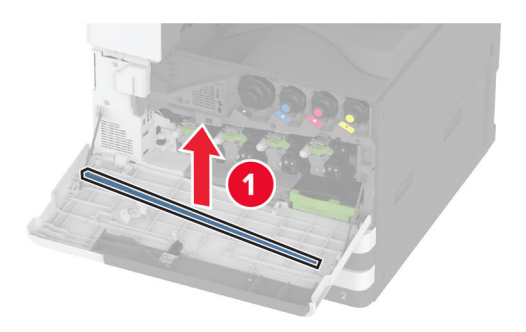

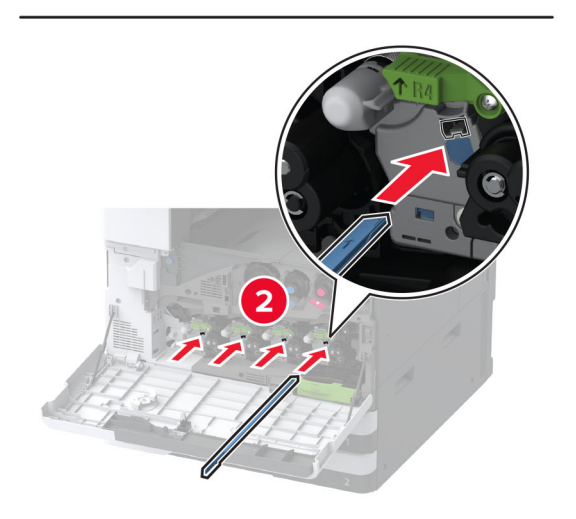

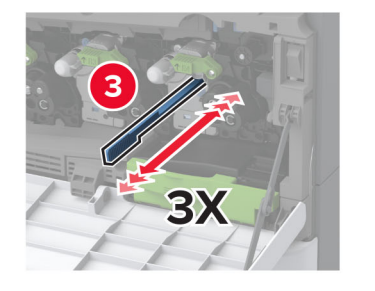

- 8 Puneți la loc ștergătorul capului de imprimare.
- 9 Introduceți unitatea de transfer al tonerului rezidual până când se fixează în poziție cu un clic, apoi blocați-o.

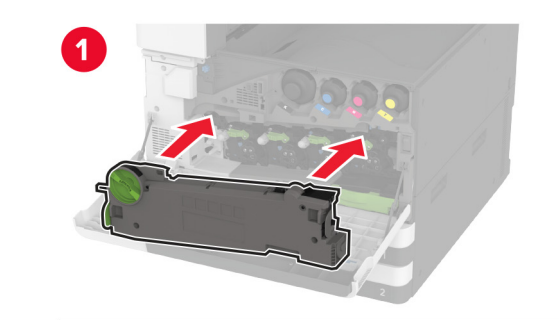

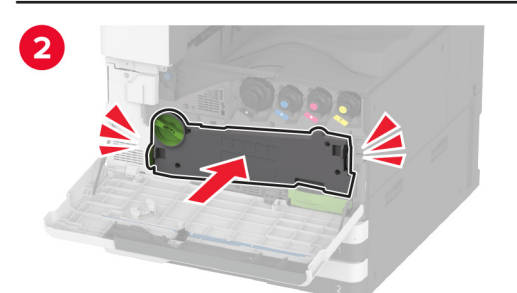

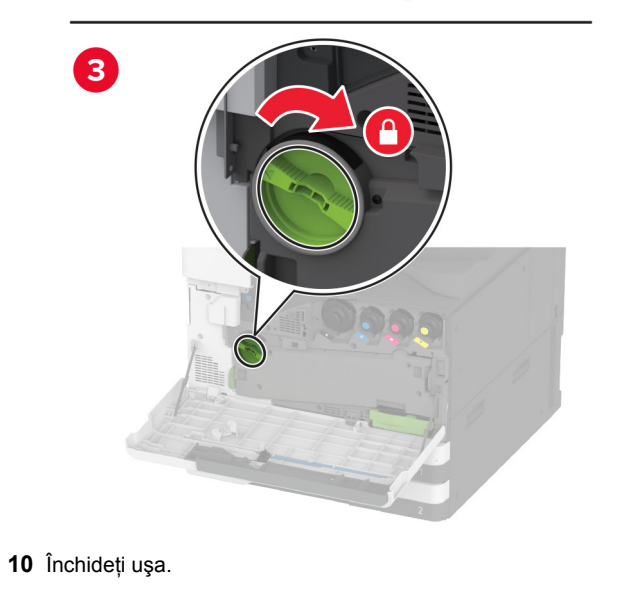

# Încărcarea tăvii de 520 de coli

## ATENȚIE - PERICOL DE RĂSTURNARE: Pentru a

ATENȚIE - PERICOL DE RASI ONNEALLI SUR ALTENȚIE - PERICOL DE RASI ONNEALLI SUR ALTENȚIE - PERICOL DE RASI ONNEAL - PERICOL DE RASI ONNEAL - PERICOL DE separat fiecare tavă. Păstrați închise toate celelalte tăvi, până când este necesar să le deschideți.

1 Trageți tava afară.

Notă: Pentru a evita blocajele, nu scoateți tăvile în timp ce imprimanta este ocupată.

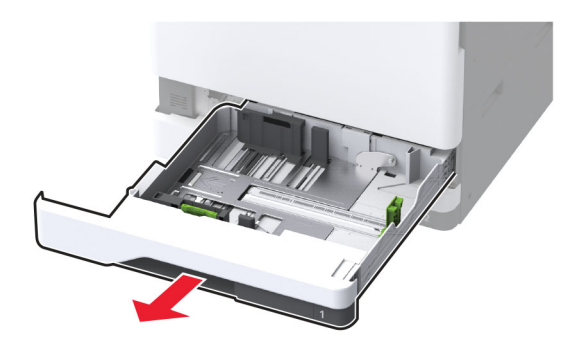

2 Reglați ghidajele pentru a se potrivi cu dimensiunea hârtiei pe care o încărcați.

Notă: Utilizați indicatorii din partea de jos a tăvii pentru a poziționa ghidajele.

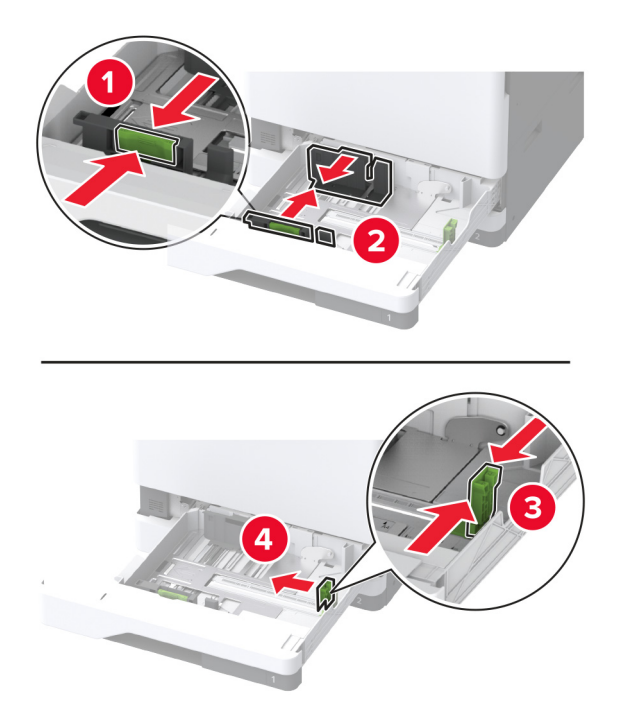

3 Flexați, răsfirați şi aliniați marginile hârtiei înainte de a o încărca.

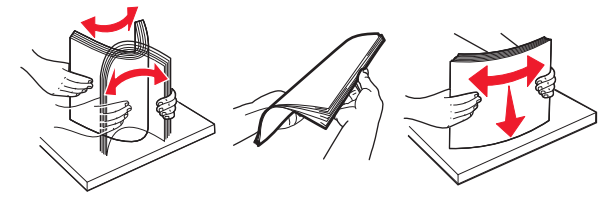

4 Încărcați teancul de hârtie cu fața imprimabilă îndreptată în sus.

Când încărcați hârtie cu antet sau hârtie preperforată, efectuați una dintre următoarele operații:

## Pentru imprimare pe o față, pe marginea lungă

 Încărcați hârtia cu antet cu fața în sus, cu antetul orientat către partea din spate a tăvii.

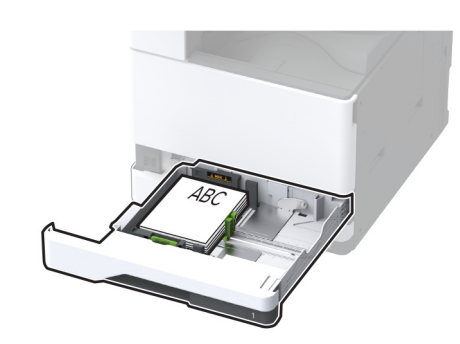

 Încărcați hârtia preperforată cu fața în sus, cu orificiile spre partea stângă a tăvii.

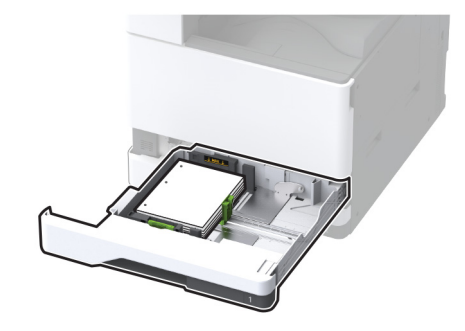

### Pentru imprimare pe o față, pe marginea scurtă

 Încărcați hârtia cu antet cu fața în sus, cu antetul orientat către partea stângă a tăvii.

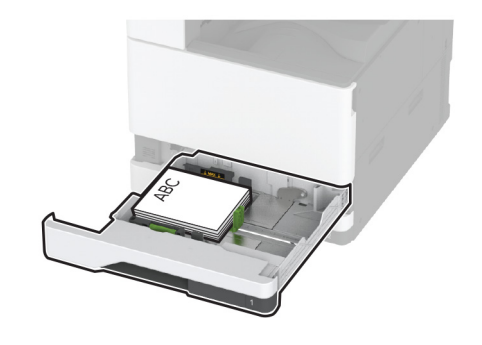

 Încărcați hârtia preperforată cu fața în sus, cu orificiile spre partea frontală a tăvii.

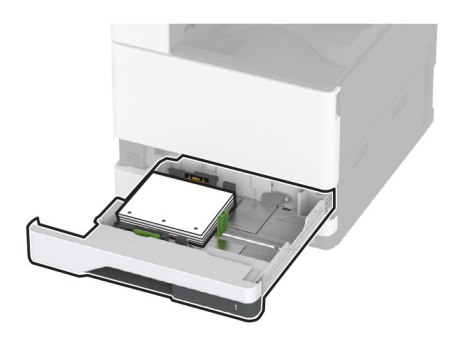

## Pentru imprimare față-verso, pe marginea lungă

 Încărcați hârtia cu antet cu fața în jos, cu antetul orientat către partea din spate a tăvii.

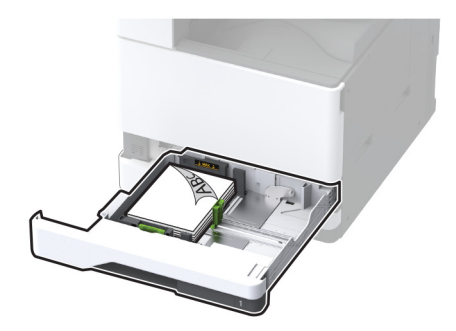

 Încărcați hârtia preperforată cu fața în jos, cu orificiile spre partea dreaptă a tăvii.

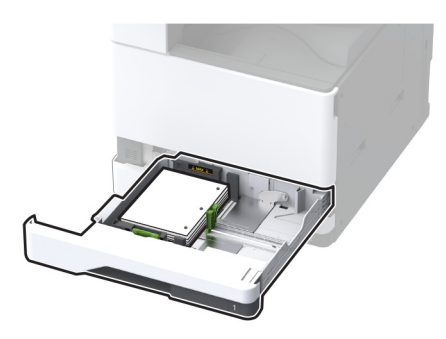

### Pentru imprimare față-verso, pe marginea scurtă

 Încărcați hârtia cu antet cu fața în jos, cu antetul orientat către partea stângă a tăvii.

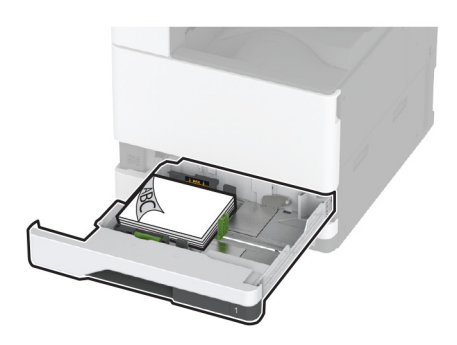

 Încărcați hârtia preperforată cu fața în jos, cu orificiile spre partea din spate a tăvii.

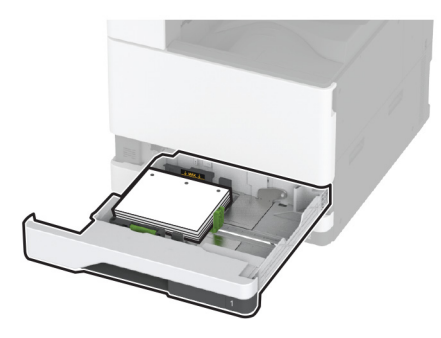

#### Note:

- Nu glisați hârtia în tavă.
- Asigurați-vă că ghidajele laterale se potrivesc perfect pe hârtie.
- Asigurați-vă că nivelul teancului este inferior indicatorului de umplere maximă. Umplerea excesivă poate genera blocaje de hârtie.

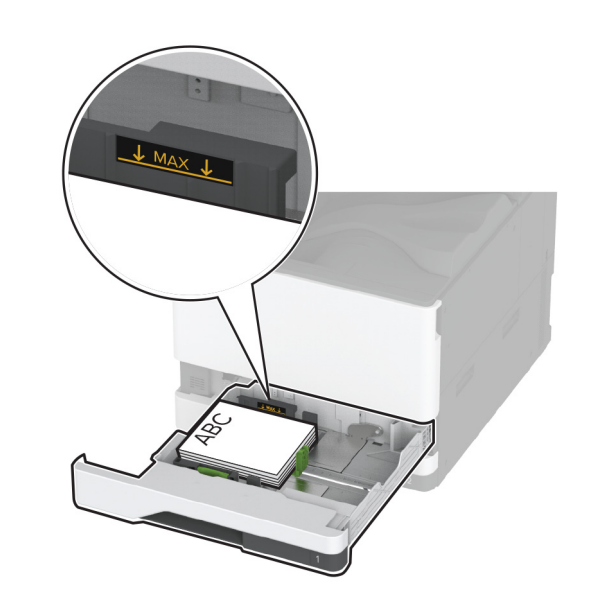

5 Introduceți tava.

Dacă este necesar, setați dimensiunea și tipul hârtiei pentru a corespunde cu hârtia încărcată în tavă.

**Notă:** Când este instalat un finisor, imaginile sunt rotite la 180° atunci când sunt imprimate.

# Încărcarea tăvilor în tandem de 2000 de coli

ATENȚIE - PERICOL DE RĂSTURNARE: Pentru a reduce riscul de instabilitate a echipamentului, încărcați separat fiecare tavă. Păstrați închise toate celelalte tăvi, până când este necesar să le deschideți.

1 Trageți tava afară.

Notă: Pentru a evita blocajele, nu scoateți tăvile în timp ce imprimanta este ocupată.

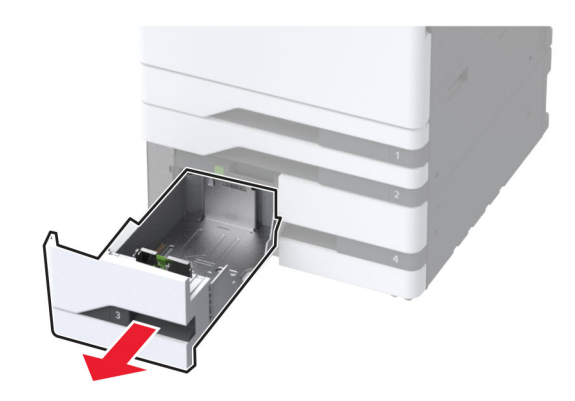

2 Reglați ghidajele pentru a se potrivi cu dimensiunea hârtiei pe care o încărcați.

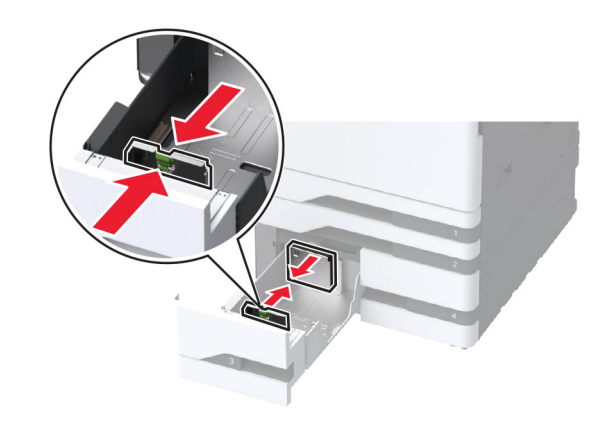

**3** Flexați, răsfirați și aliniați marginile hârtiei înainte de a o încărca.

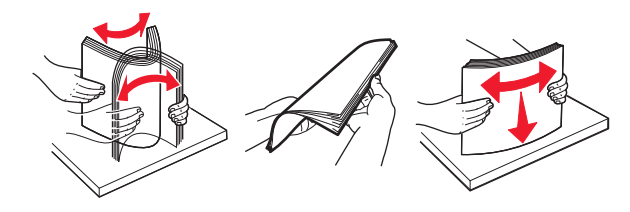

4 Încărcați teancul de hârtie cu fața imprimabilă îndreptată în sus.

Când încărcați hârtie cu antet sau hârtie preperforată, efectuați una dintre următoarele operații:

### Pentru imprimare pe o față

 Încărcați hârtia cu antet cu fața în sus, cu antetul orientat către partea din spate a tăvii.

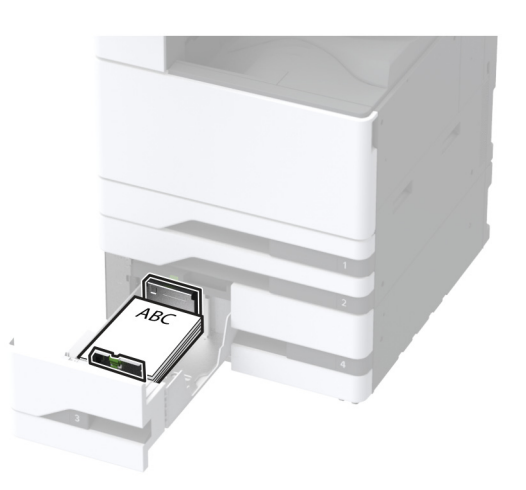

 Încărcați hârtia preperforată cu fața în sus, cu orificiile spre partea stângă a tăvii.

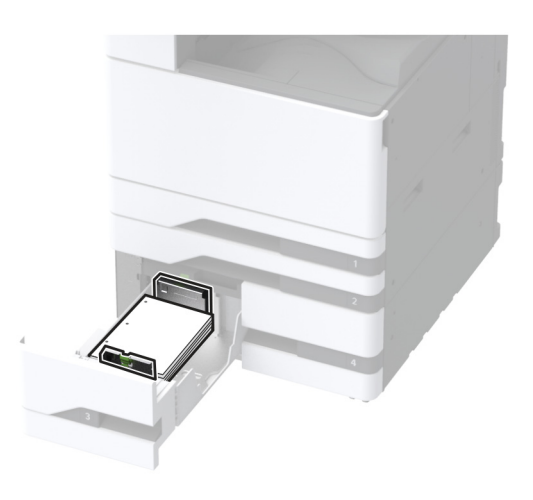

### Pentru imprimare față-verso

 Încărcați hârtia cu antet cu fața în jos, cu antetul orientat către partea din spate a tăvii.

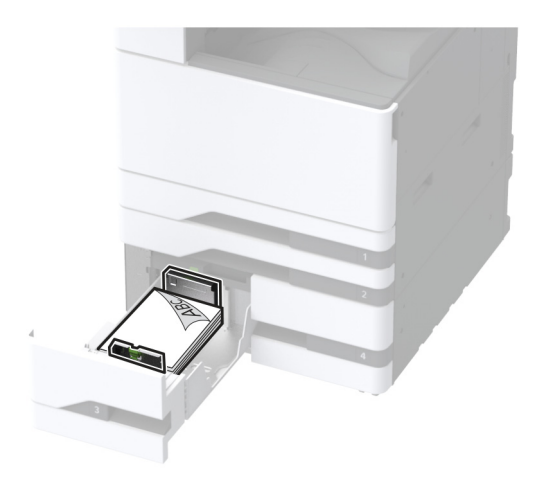

 Încărcați hârtia preperforată cu fața în jos, cu orificiile spre partea dreaptă a tăvii.

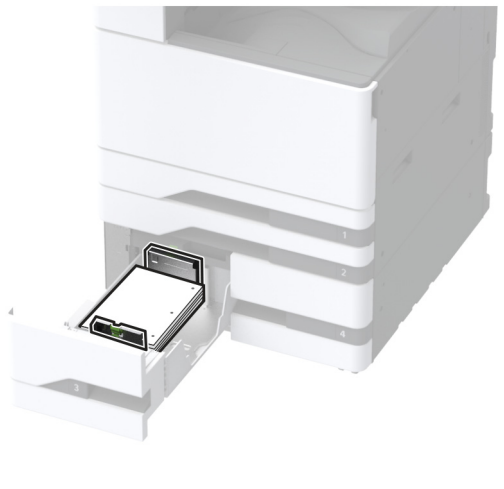

#### Note:

- Nu glisați hârtia în tavă.
- Asigurați-vă că nivelul teancului este inferior indicatorului de umplere maximă. Umplerea excesivă poate genera blocaje de hârtie.

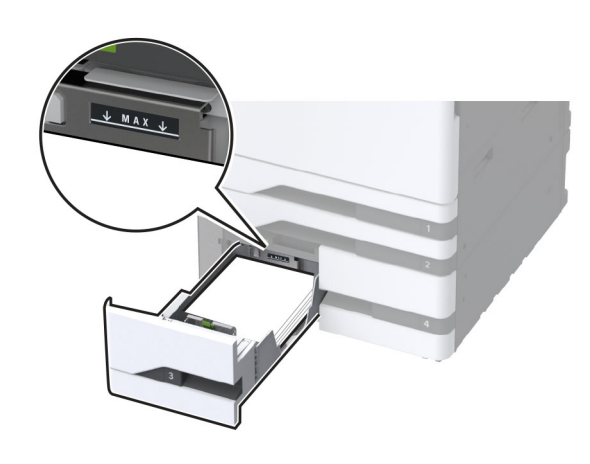

5 Introduceți tava.

Dacă este necesar, setați dimensiunea și tipul hârtiei pentru a corespunde cu hârtia încărcată în tavă.

**Notă:** Când este instalat un finisor, imaginile sunt rotite la 180° atunci când sunt imprimate.

# Încărcarea sertarului de 2000 de coli

- ATENȚIE PERICOL DE RĂSTURNARE: Pentru a reduce riscul de instabilitate a echipamentului, încărcați separat fiecare tavă. Păstrați închise toate celelalte tăvi, până când este necesar să le deschideți.
- 1 Trageți tava afară, apoi deschideți ușa laterală a tăvii.

**Notă:** Pentru a evita blocajele, nu scoateți tăvile în timp ce imprimanta este ocupată.

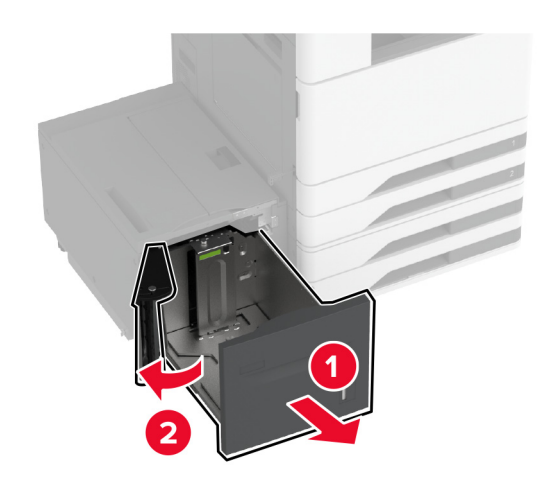

2 Reglați ghidajul din partea din spate a tăvii. Procedați la fel în partea din față a tăvii.

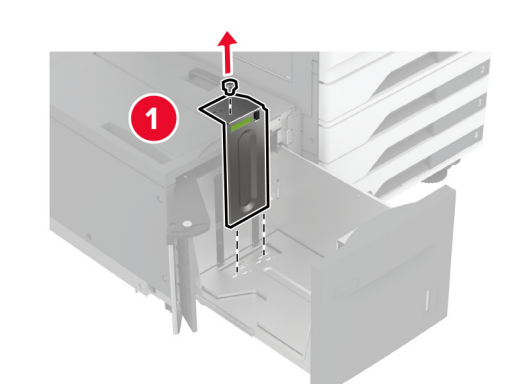

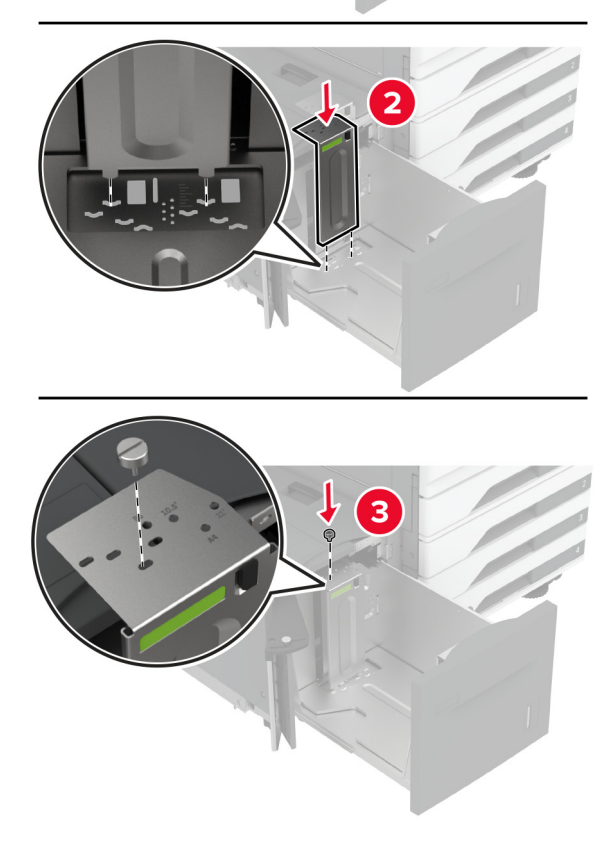

**3** Reglați maneta de pe ușa laterală a tăvii.

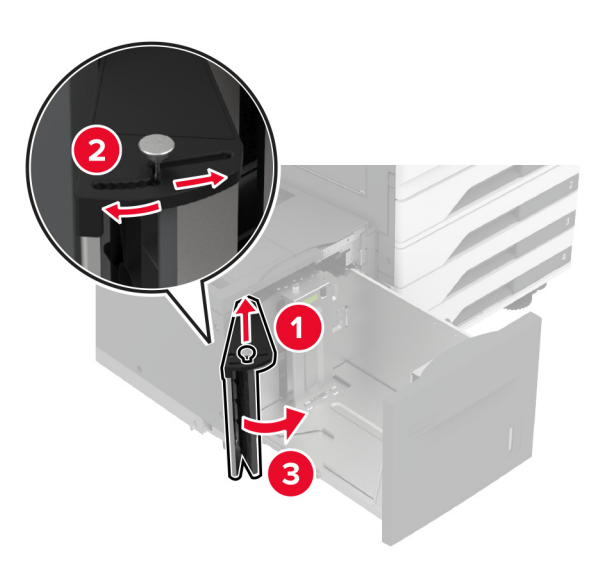

4 Flexați, răsfirați și aliniați marginile hârtiei înainte de a o încărca.

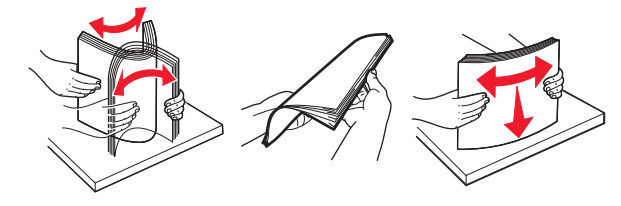

5 Încărcați teancul de hârtie cu fața imprimabilă îndreptată în sus.

Când încărcați hârtie cu antet sau hârtie preperforată, efectuați una dintre următoarele operații:

### Pentru imprimare pe o față

 Încărcați hârtia cu antet cu fața în jos, cu antetul orientat către partea din spate a tăvii.

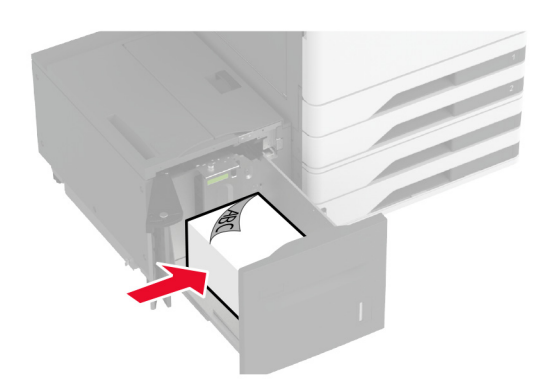

 Încărcați hârtia preperforată cu fața în jos, cu orificiile spre partea stângă a tăvii.

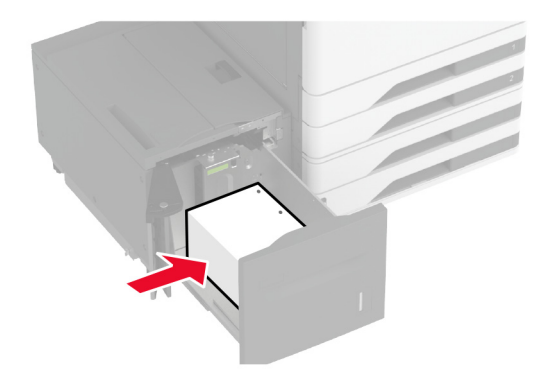

### Pentru imprimare față-verso

 Încărcați hârtia cu antet cu fața în sus, cu antetul orientat către partea din spate a tăvii.

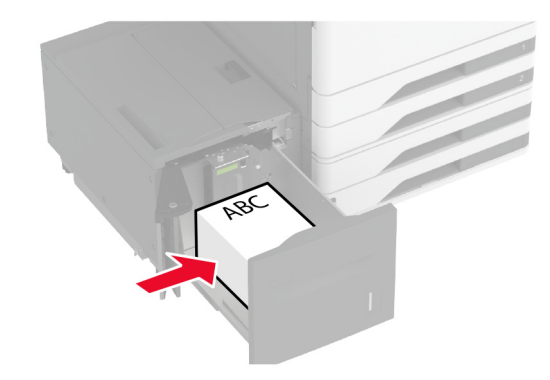

 Încărcați hârtia preperforată cu fața în sus, cu orificiile spre partea stângă a tăvii.

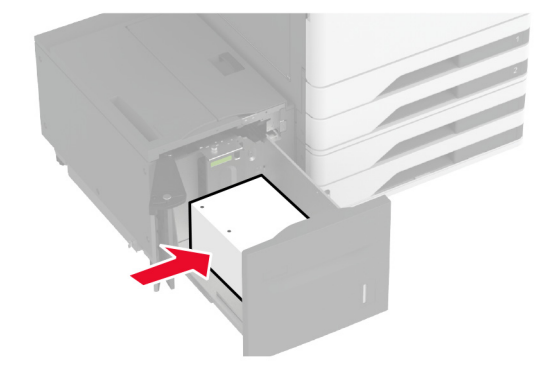

**Notă:** Asigurați-vă că nivelul teancului este inferior indicatorului de umplere maximă. Umplerea excesivă poate genera blocaje de hârtie.

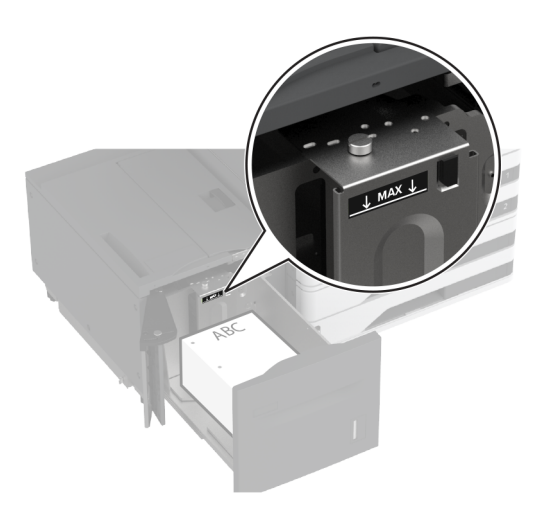

6 Închideți uşa laterală a tăvii, apoi introduceți tava. Dacă este necesar, setați dimensiunea şi tipul hârtiei pentru a corespunde cu hârtia încărcată în tavă.

Notă: Când este instalat un finisor, imaginile sunt rotite la  $180^\circ$  atunci când sunt imprimate.

# Încărcarea tăvii pentru plicuri

ATENȚIE - PERICOL DE RĂSTURNARE: Pentru a reduce riscul de instabilitate a echipamentului, încărcați separat fiecare tavă. Păstrați închise toate celelalte tăvi, până când este necesar să le deschideți.

1 Trageți afară tava pentru plicuri.

Notă: Pentru a evita blocajele, nu scoateți tăvile în timp ce imprimanta este ocupată.

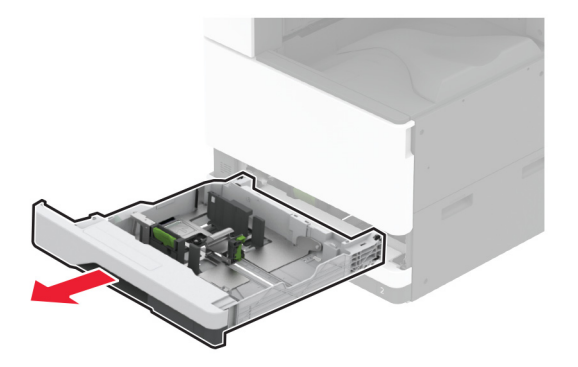

2 Flexați, răsfirați și aliniați marginile plicurilor înainte de a le încărca.

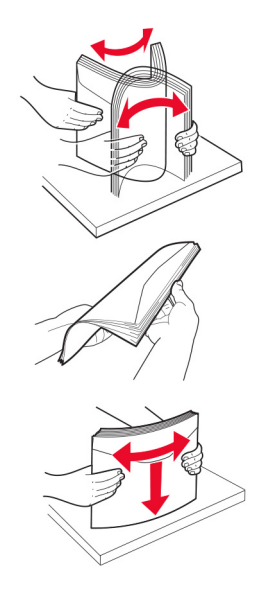

3 Reglați ghidajele pentru a se potrivi cu dimensiunea plicurilor pe care le încărcați. Notă: Utilizați indicatorii din partea de jos a tăvii pentru a poziționa ghidajele.

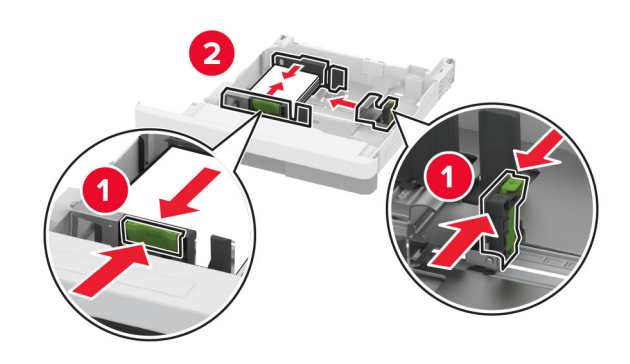

4 Încărcați plicurile cu clapa orientată în jos şi în partea stângă a tăvii.

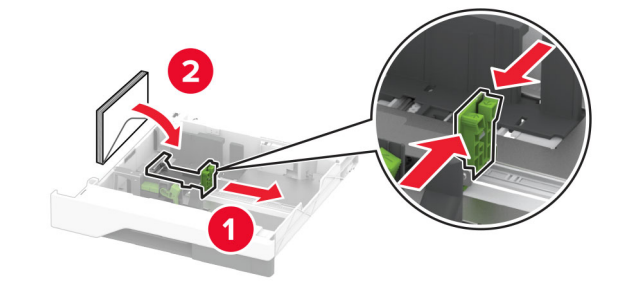

#### Note:

- Asigurați-vă că ghidajele laterale se potrivesc perfect pe plicuri.
- Asigurați-vă că nivelul teancului este sub indicatorul de umplere maximă. Umplerea excesivă poate genera blocaje.

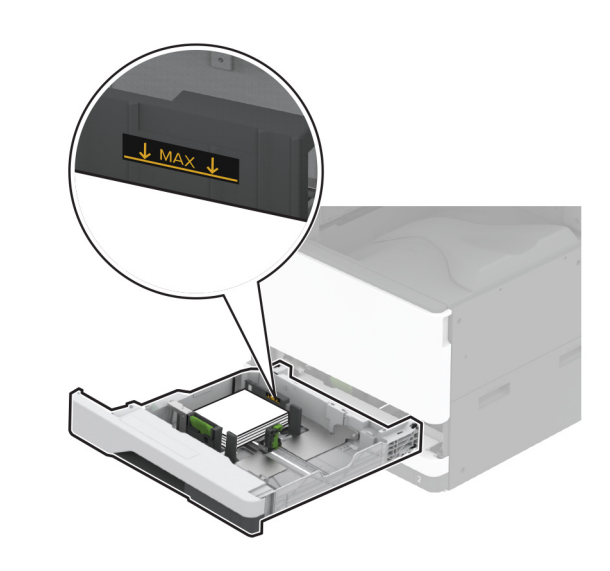

## 5 Introduceți tava.

Dacă este necesar, setați dimensiunea și tipul hârtiei pentru a corespunde cu plicurile încărcate în tavă.

# Încărcarea alimentatorului multifuncțional

1 Deschideți alimentatorul multifuncțional.

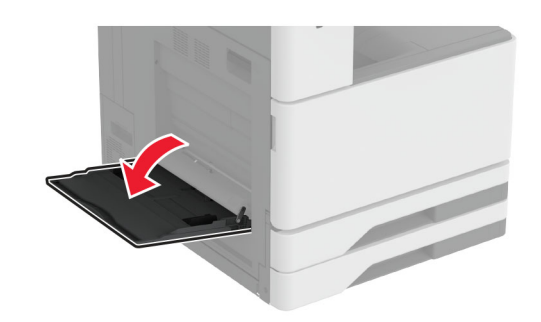

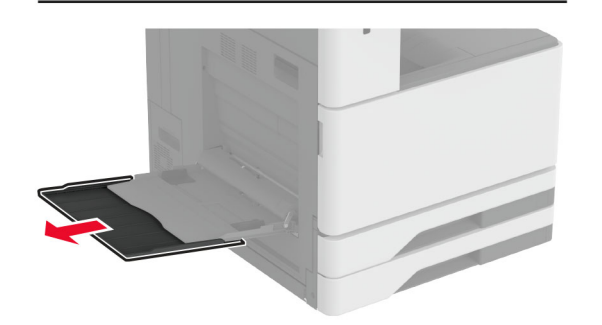

2 Reglați ghidajele laterale pentru a se potrivi cu dimensiunea hârtiei pe care o încărcați.

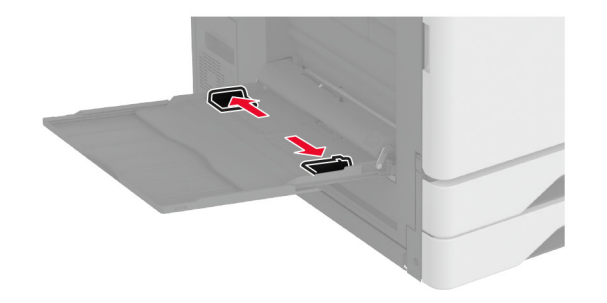

3 Flexați, răsfirați şi aliniați marginile hârtiei înainte de a o încărca.

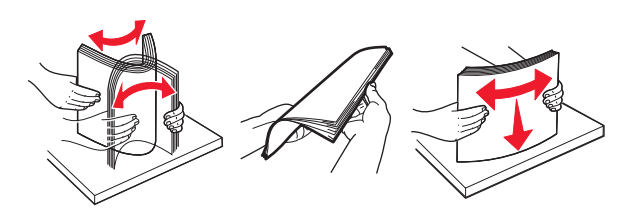

4 Încărcați hârtia.

**Notă:** Asigurați-vă că ghidajele laterale se potrivesc perfect pe hârtie.

### Pentru alimentare cu marginea lungă înainte:

 Pentru imprimare pe o singură faţă, încărcaţi hârtia cu antet cu faţa în jos, cu antetul spre partea din spate a imprimantei. Încărcaţi hârtia perforată cu faţa în jos, cu orificiile pe partea dreaptă a hârtiei.

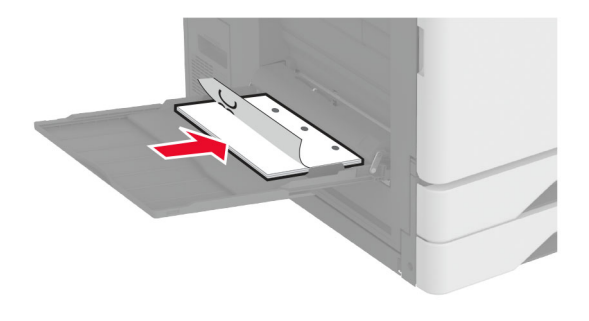

 Pentru imprimare față-verso, încărcați hârtia cu antet cu fața în sus, cu antetul spre partea din spate a imprimantei. Încărcați hârtia perforată cu fața în sus, cu orificiile pe partea stângă a hârtiei.

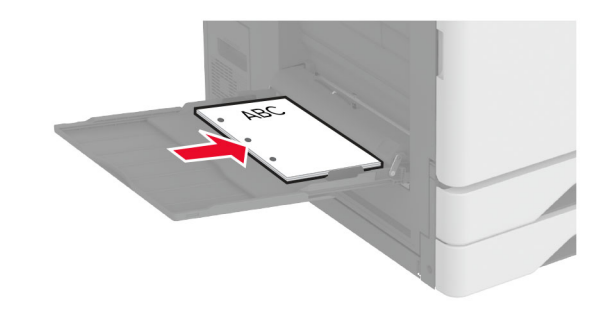

### Pentru alimentare cu marginea scurtă înainte:

 Pentru imprimare pe o singură față, încărcați hârtia cu antet cu fața în jos cu antetul pe partea stângă a hârtiei.
 Încărcați hârtia perforată cu fața în jos, cu orificiile spre partea din față a imprimantei.

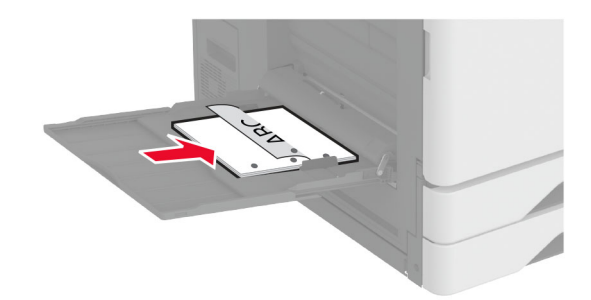

 Pentru imprimare față-verso, încărcați hârtia cu antet cu fața în sus, cu antetul în partea stângă a hârtiei. Încărcați hârtia perforată cu fața în sus, cu orificiile spre partea din față a imprimantei.

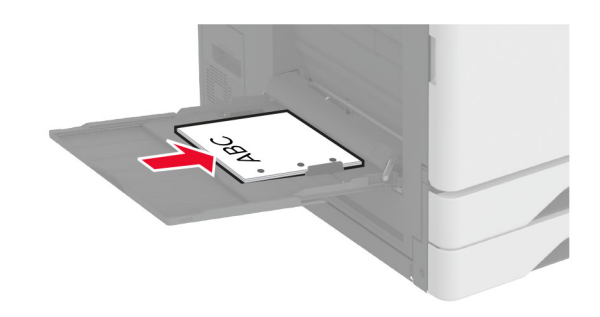

**Notă:** Când este instalat un finisor, imprimanta rotește imaginile la 180°.

# Setarea dimensiunii și a tipului suporturilor speciale

Tăvile detectează automat dimensiunea hârtiei simple. Pentru suporturile speciale, cum ar fi etichetele, cartonul sau plicurile, efectuați următoarele:

- Din ecranul de pornire, atingeți Setări > Hârtie > Configurație tavă > Dimensiune/Tip hârtie > selectați o sursă de hârtie.
- 2 Setați dimensiunea și tipul suporturilor speciale.

## Instalarea software-ului pentru imprimantă

#### Note:

- Driverul de imprimare este inclus în pachetul de instalare a software-ului.
- Pentru computere Macintosh cu versiunea MacOS 10.7 sau ulterioară, nu trebuie să instalați driverul pentru a imprima pe o imprimantă certificată AirPrint. Dacă doriți funcții de imprimare personalizate, descărcați driverul de imprimare.
- 1 Obțineți o copie a pachetului de instalare a software-ului.
  - De pe CD-ul cu software livrat împreună cu imprimanta dvs.
  - De pe site-ul nostru web sau de la magazinul din care ați achiziționat imprimanta.
- 2 Executați programul de instalare a software-ului, apoi urmați instrucțiunile de pe ecranul computerului.

## Actualizarea firmware-ului

Pentru a îmbunătăți performanța imprimantei și a rezolva problemele, actualizați periodic firmware-ul imprimantei.

Pentru mai multe informații privind actualizarea firmware-ului, contactați reprezentantul dvs. de vânzări.

1 Deschideți un browser web, apoi tastați adresa IP a imprimantei în câmpul de adrese.

#### Note:

- Vizualizați adresa IP a imprimantei pe ecranul de pornire al acesteia. Adresa IP apare ca patru seturi de numere separate prin puncte, cum ar fi 123.123.123.123.
- Dacă utilizați un server proxy, dezactivați-l temporar pentru a încărca corect pagina web.

#### 2 Faceți clic peSetări > Dispozitiv > Actualizare firmware.

- 3 Efectuați oricare dintre următoarele operații:
  - Faceți clic pe Căutare actualizări > Sunt de acord, începere actualizare.
  - Încărcați fişierul flash.
  - a Navigați la fișierul flash.
  - **b** Faceți clic pe **încărcare > Pornire**.

# Adăugarea de imprimante la un computer

Înainte de a începe, efectuați una dintre următoarele:

- Conectați imprimanta și computerul la aceeași rețea. Pentru informații suplimentare despre conectarea imprimantei la o rețea, consultați <u>"Conectarea imprimantei la o rețea Wi-Fi" la pagina 13</u>.
- Conectați computerul la imprimantă. Pentru informații suplimentare, consultați <u>"Conectarea unui computer la</u> imprimantă" la pagina 13.
- Conectați imprimanta la computer utilizând un cablu USB. Pentru informații suplimentare, consultați <u>"Ataşarea</u> cablurilor" la pagina 2.

Notă: Cablul USB se comercializează separat.

#### Pentru utilizatorii de Windows

1 De pe un computer, instalați driverul de imprimare.

Notă: Pentru informații suplimentare, consultați <u>"Instalarea</u> software-ului pentru imprimantă" la pagina 12.

- 2 Deschideți Imprimante și scanere, apoi faceți clic pe Adăugare imprimantă sau scaner.
- 3 În funcție de conexiunea imprimantei, efectuați una dintre următoarele:
  - Selectați imprimanta din listă, apoi faceți clic pe Adăugare dispozitiv.
  - Faceți clic pe Afişare imprimante Wi-Fi Direct, selectați o imprimantă, apoi faceți clic pe Adăugare dispozitiv.

- Faceți clic pe Imprimanta pe care o doresc nu se află în listă și apoi, din fereastra Adăugare imprimantă, faceți următoarele:
  - a Selectați Adăugați o imprimantă utilizând o adresă TCP/IP sau un nume de gazdă, apoi faceți clic pe Următorul.
  - b În câmpul "Nume de gazdă sau adresă IP", introduceți adresa IP a imprimantei, apoi faceți clic pe Următorul.

#### Note:

- Vizualizați adresa IP a imprimantei pe ecranul de pornire al acesteia. Adresa IP apare ca patru seturi de numere separate prin puncte, cum ar fi 123.123.123.123.
- Dacă utilizați un server proxy, dezactivați-l temporar pentru a încărca corect pagina web.
- c Selectați un driver de imprimare și apoi faceți clic pe Următorul.
- d Selectați Utilizați driverul de imprimare instalat curent (recomandat), apoi faceți clic pe Următorul.
- e Introduceți un nume de imprimantă și apoi faceți clic pe Următorul.
- f Selectați o opțiune de partajare a imprimantei, apoi faceți clic pe Următorul.
- g Faceți clic pe Terminare.

### Pentru utilizatorii de Macintosh

- 1 De pe computer, deschideți Imprimante și scanere.
- 2 Faceți clic pe -, apoi selectați o imprimantă.
- **3** Din meniul Utilizare, selectați un driver de imprimare.

#### Note:

- Pentru a utiliza driverul de imprimare Macintosh, selectați fie AirPrint, fie Secure AirPrint.
- Dacă doriți funcții de imprimare personalizate, selectați driverul de imprimare al producătorului. Pentru a instala driverul, consultați <u>"Instalarea software-ului pentru</u> imprimantă" la pagina 12.
- 4 Adăugați imprimanta.

# Conectarea imprimantei la o rețea Wi-Fi

Asigurați-vă că opțiunea Adaptor activ este setată la Automat. Din ecranul de pornire, atingeți **Setări > Rețea/Porturi > Prezentare generală rețea > Adaptor activ**.

- 1 Din ecranul de pornire, atingeți Setări > Rețea/Porturi > Fără fir > Configurare de la panoul imprimantei > Alegere rețea.
- 2 Selectați o rețea Wi-Fi, apoi introduceți parola de rețea.

**Notă:** Pentru modelele de imprimantă compatibile cu rețele Wi-Fi, o solicitare pentru configurarea rețelei Wi-Fi apare în timpul configurării inițiale.

# Configurarea Wi-Fi Direct

Wi-Fi Direct<sup>®</sup> Este o tehnologie peer-to-peer bazată pe Wi-Fi, care permite dispozitivelor wireless să se conecteze direct la o imprimantă cu Wi-Fi Direct activat fără a utiliza un punct de acces (router fără fir).

- 1 Din ecranul de pornire, atingeți Setări > Rețea/Porturi > Wi-Fi Direct.
- 2 Configurați setările.
  - Activare Wi-Fi Direct Permite imprimantei să transmită
    propria rețea Wi-Fi Direct.
  - Nume Wi-Fi Direct Atribuie un nume rețelei Wi-Fi Direct.
  - Parolă Wi-Fi Direct Atribuie parola pentru negocierea securității fără fir atunci când utilizați conexiunea peer-topeer.
  - Afişare parolă pe pagina de configurare Afişează parola pe pagina de configurare a rețelei.
  - Acceptare automată solicitări buton Permite imprimantei să accepte automat solicitările de conectare.

Notă: Acceptarea automată a solicitărilor prin apăsare de buton nu este securizată.

#### Note:

- În mod implicit, parola rețelei Wi-Fi Direct nu este vizibilă pe afişajul imprimantei. Pentru a afişa parola, activați pictograma de afişare a parolei. Din ecranul de pornire, atingeți Setări > Securitate > Diverse > Activare dezvăluire parolă/PIN.
- Pentru a afla parola reţelei Wi-Fi Direct fără a o afişa pe afişajul imprimantei, din ecranul de pornire, atingeţi Setări
   Rapoarte > Retea > Pagină configurare retea.

# Conectarea unui computer la imprimantă

Înainte de a conecta computerul, asigurați-vă că Wi-Fi Direct a fost configurat. Pentru informații suplimentare, consultați "Configurarea Wi-Fi Direct" la pagina 13.

#### Pentru utilizatorii de Windows

- 1 Deschideți Imprimante și scanere, apoi faceți clic pe Adăugare imprimantă sau scaner.
- 2 Faceți clic pe Afișare imprimante Wi-Fi Direct, apoi selectați numele Wi-Fi Direct al imprimantei.
- 3 De pe afişajul imprimantei, notați-vă codul PIN din opt cifre al imprimantei.
- 4 Introduceți codul PIN pe computer.

**Notă:** Dacă driverul imprimantei nu este deja instalat, Windows descarcă driverul corespunzător.

#### Pentru utilizatorii de Macintosh

1 Faceți clic pe pictograma wireless, apoi selectați numele Wi-Fi Direct al imprimantei.

Notă: Înaintea numelui Wi-Fi Direct este adăugat şirul DIRECT-xy (unde x şi y sunt două caractere aleatorii).

2 Introduceți parola Wi-Fi Direct.

Notă: Comutați computerul înapoi la rețeaua sa anterioară după deconectarea de la rețeaua Wi-Fi Direct.

# Conectarea unui dispozitiv mobil la imprimantă

Înainte de a conecta dispozitivul mobil, asigurați-vă că Wi-Fi Direct a fost configurat. Pentru informații suplimentare, consultați <u>"Configurarea Wi-Fi Direct" la pagina 13</u>.

#### Conectarea utilizând Wi-Fi Direct

**Notă:** Aceste instrucțiuni se aplică numai dispozitivelor mobile Android.

- 1 De pe dispozitivul mobil, accesați meniul de setări.
- 2 Activați Wi-Fi, apoi atingeți Wi-Fi Direct.
- 3 Selectați numele Wi-Fi Direct al imprimantei.
- 4 Confirmați conexiunea pe panoul de control al imprimantei.

## Conectarea utilizând Wi-Fi

- 1 De pe dispozitivul mobil, accesați meniul de setări.
- 2 Atingeți Wi-Fi, apoi selectați numele Wi-Fi Direct al imprimantei.

Notă: Înaintea numelui Wi-Fi Direct este adăugat şirul DIRECT-xy (unde x şi y sunt două caractere aleatorii).

3 Introduceți parola Wi-Fi Direct.

# Îndepărtarea blocajelor

## Identificarea locațiilor blocajelor

Note:

- Dacă opțiunea Asistență blocaje este setată la Activat, imprimanta scoate pagini goale sau pagini imprimate parțial după îndepărtarea unei pagini blocate. Verificați materialele imprimate pentru identificarea paginilor goale.
- Atunci când opțiunea Recuperare pagini blocate este setată la Activat sau Automat, imprimanta reimprimă paginile blocate.

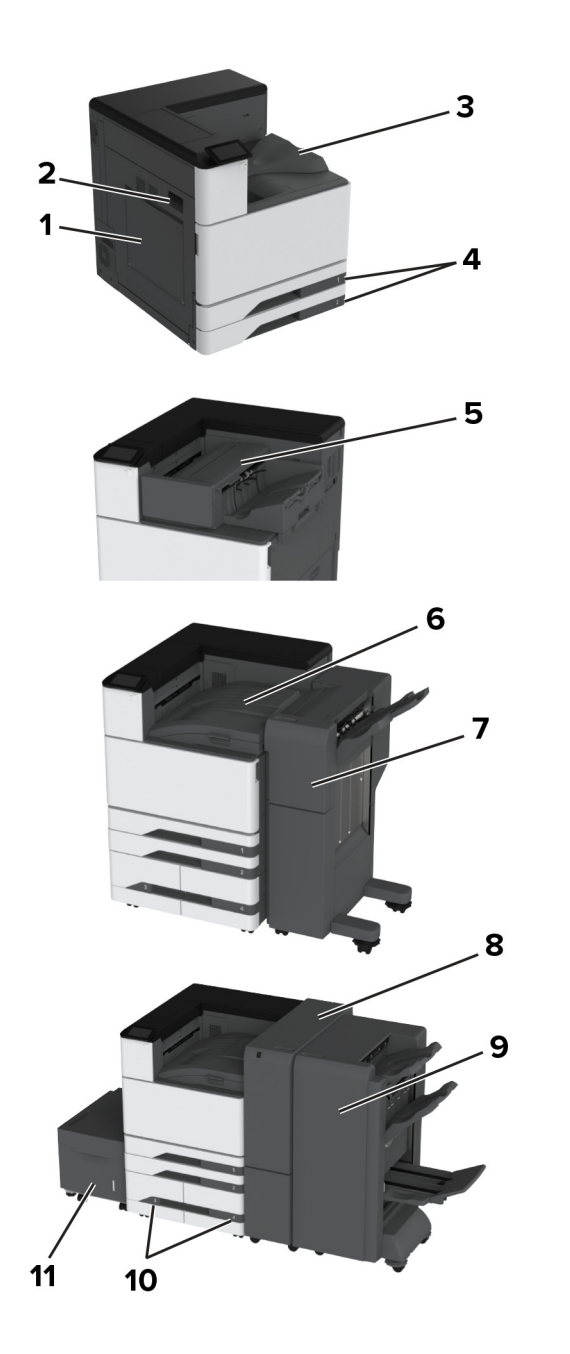

|    | Locații blocaje                 |  |
|----|---------------------------------|--|
| 1  | Alimentator multifuncțional     |  |
| 2  | Uşa A                           |  |
| 3  | Recipient standard              |  |
| 4  | Tăvi standard                   |  |
| 5  | Finisor cu capse                |  |
| 6  | Transport hârtie                |  |
| 7  | Finisor cu capsare și perforare |  |
| 8  | Finisor de pliere triplă/în Z   |  |
| 9  | Finisor pentru broşuri          |  |
| 10 | Tăvi opționale                  |  |
| 11 | Sertar de 2000 de coli          |  |

# Blocaj de hârtie în tava standard

1 Deschideți uşa A.

ATENȚIE - SUPRAFAȚĂ FIERBINTE: Interiorul imprimantei poate să fie fierbinte. Pentru a reduce riscul de vătămare datorat componentei fierbinți, lăsați suprafața să se răcească înainte de a o atinge.

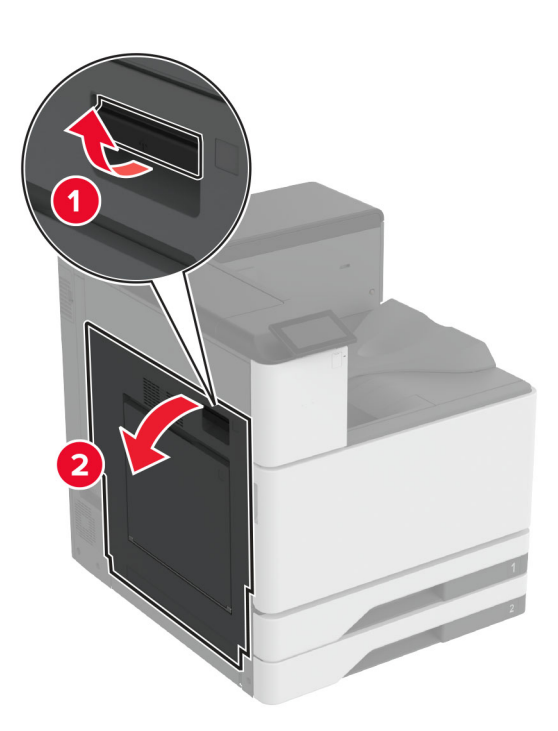

2 Scoateți hârtia blocată.

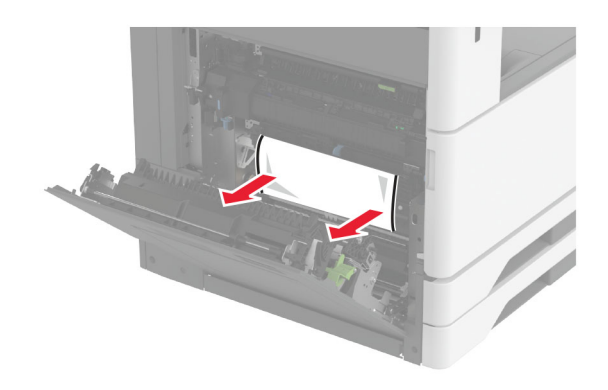

## 3 Trageți afară tava standard.

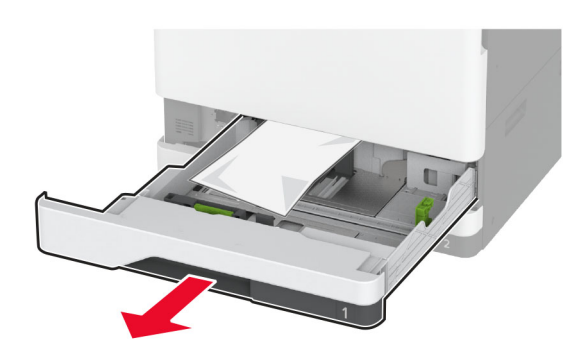

4 Scoateți hârtia blocată.

Notă: Asigurați-vă că toate fragmentele de hârtie sunt îndepărtate.

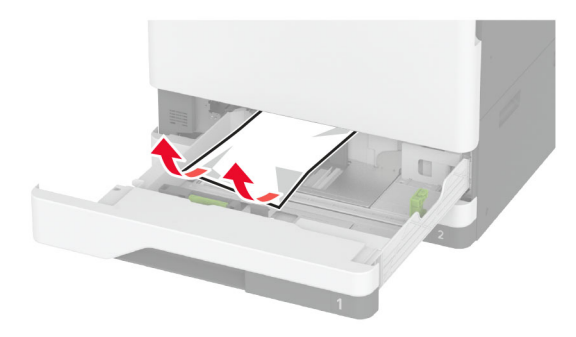

5 Introduceți tava și apoi închideți ușa A.

# Blocaj de hârtie în tăvile opționale

1 Deschideți uşa B.

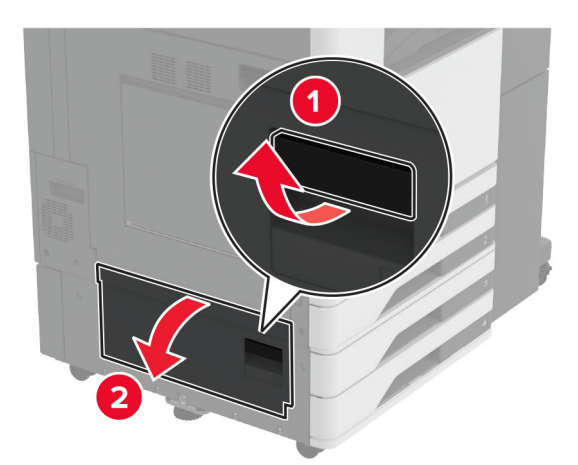

2 Scoateți hârtia blocată.

Notă: Asigurați-vă că toate fragmentele de hârtie sunt îndepărtate.

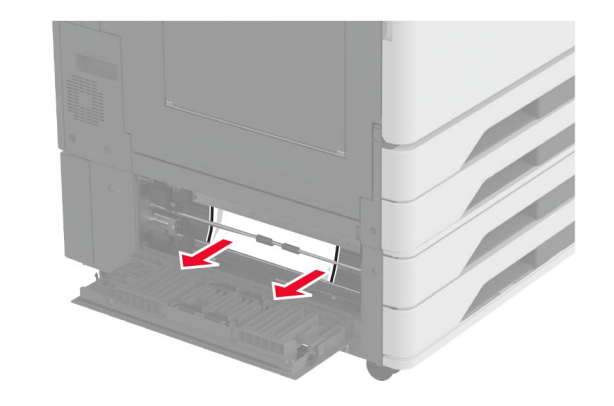

## 3 Închideți uşa.

4 Trageți afară tava opțională de 520 de coli sau tăvile în tandem de 2000 de coli.

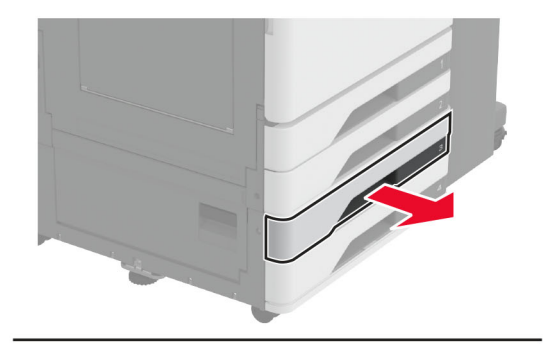

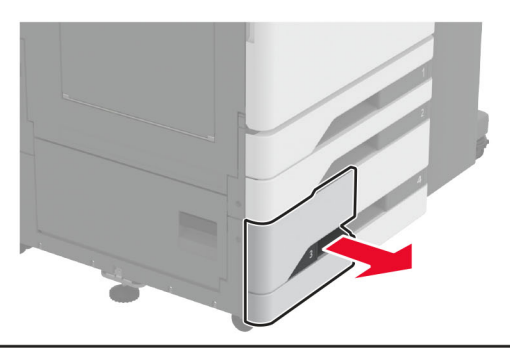

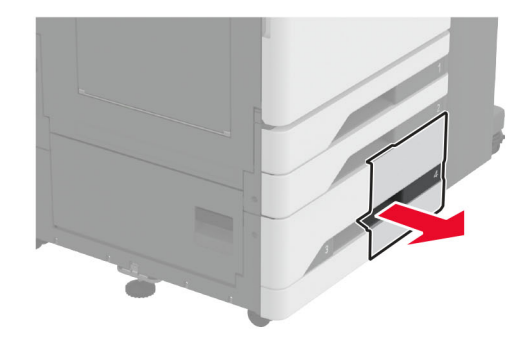

5 Scoateți hârtia blocată.

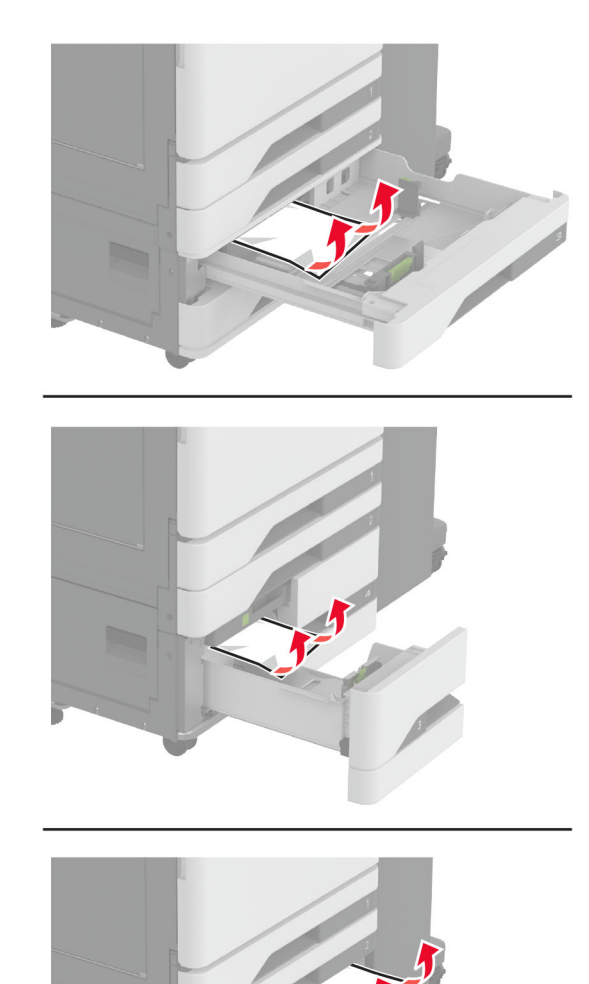

6 În tăvile în tandem, trageți mânerul C, apoi deschideți capacul interior.

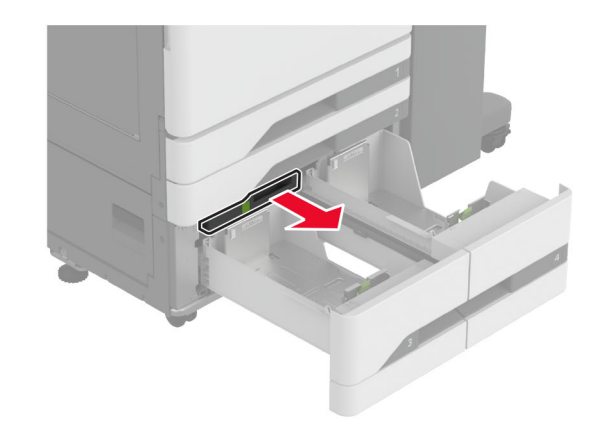

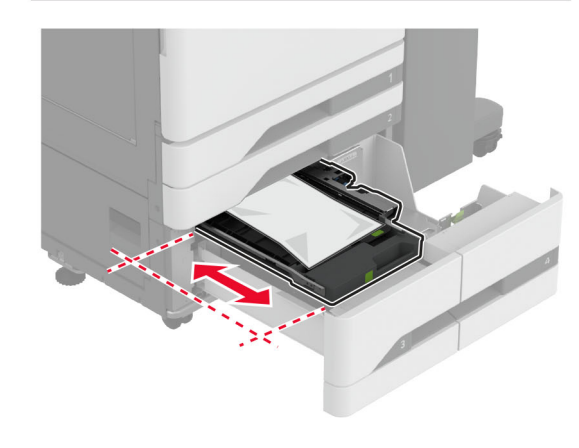

7 Scoateți hârtia blocată.

Notă: Asigurați-vă că toate fragmentele de hârtie sunt îndepărtate.

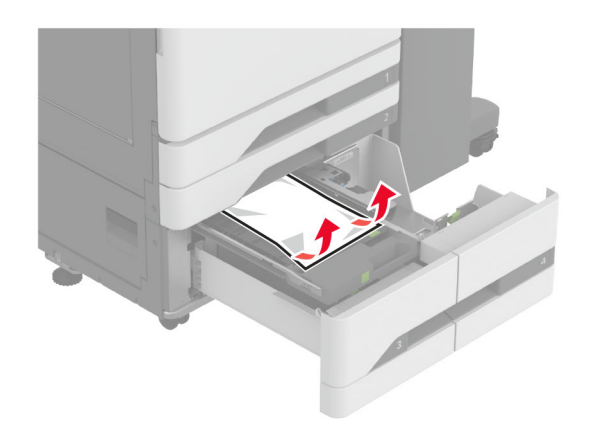

- 8 Închideți capacul, apoi introduceți mânerul C.
- 9 Introduceți tava.

# Blocaj de hârtie în alimentatorul multifuncțional

Scoateți hârtia blocată.

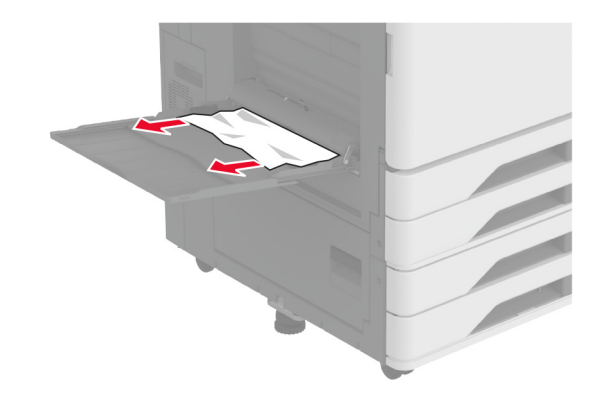

# Blocaj de hârtie în sertarul de 2000 de coli

1 Glisați tava spre stânga.

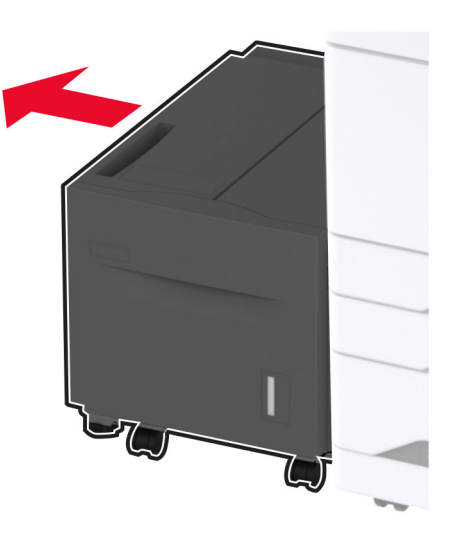

2 Deschideți uşa J, apoi scoateți hârtia blocată.

**Notă:** Asigurați-vă că toate fragmentele de hârtie sunt îndepărtate.

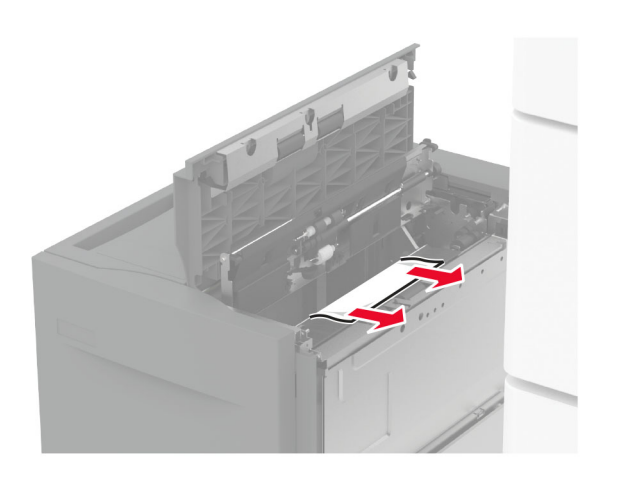

- 3 Închideți uşa și glisați tava înapoi la poziție.
- 4 Trageți afară suportul pentru hârtie, apoi îndepărtați hârtia blocată.

**Notă:** Asigurați-vă că toate fragmentele de hârtie sunt îndepărtate.

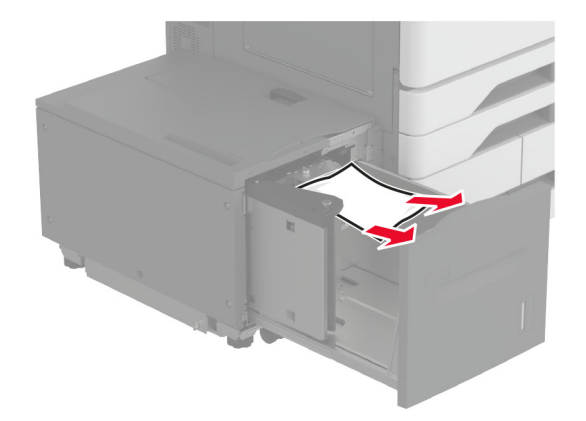

5 Împingeți înapoi în poziție suportul pentru hârtie.

## Blocaj hârtie în ușa A

1 Deschideți uşa A.

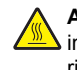

ATENȚIE - SUPRAFAȚĂ FIERBINTE: Interiorul imprimantei poate să fie fierbinte. Pentru a reduce riscul de vătămare datorat componentei fierbinți, lăsați suprafața să se răcească înainte de a o atinge.

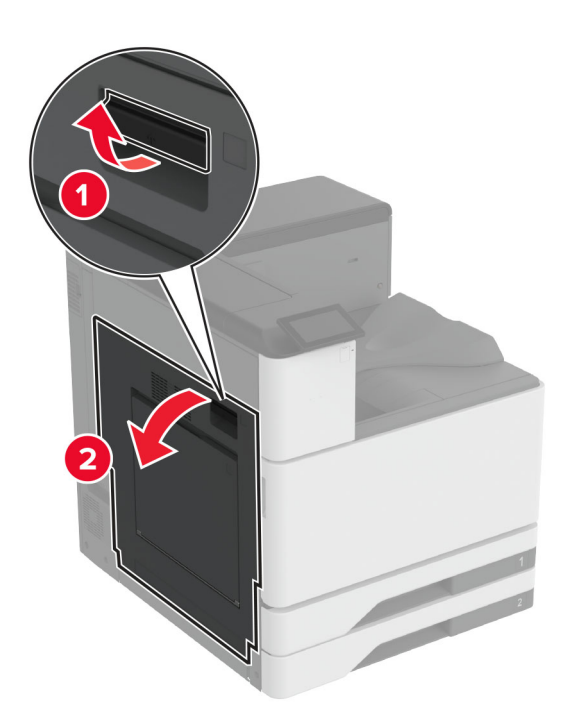

2 Scoateți hârtia blocată.

**Notă:** Asigurați-vă că toate fragmentele de hârtie sunt îndepărtate.

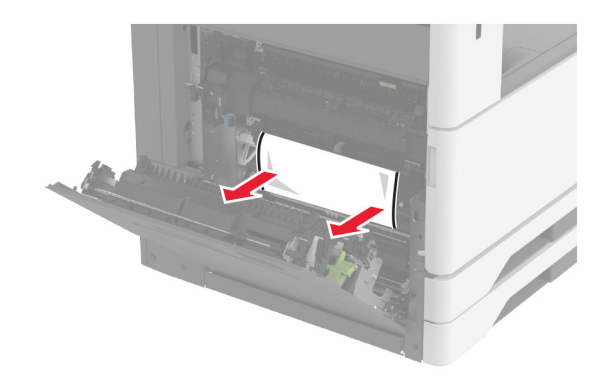

3 Deschideți ușa A2 și apoi scoateți hârtia blocată.

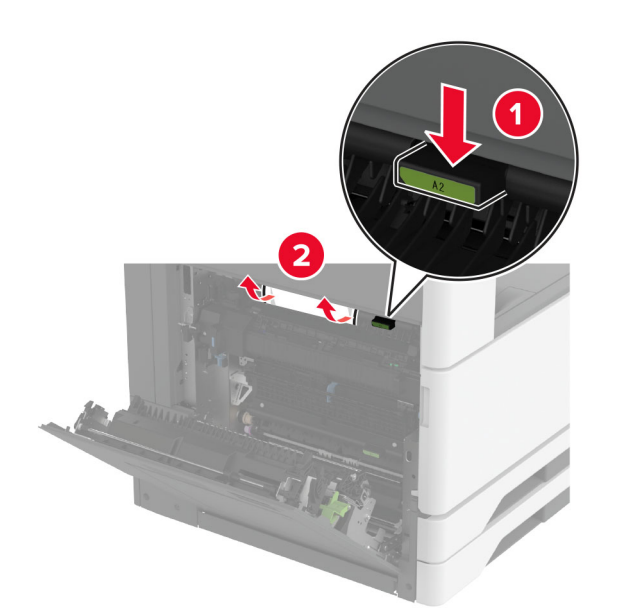

4 Ridicați uşa A3.

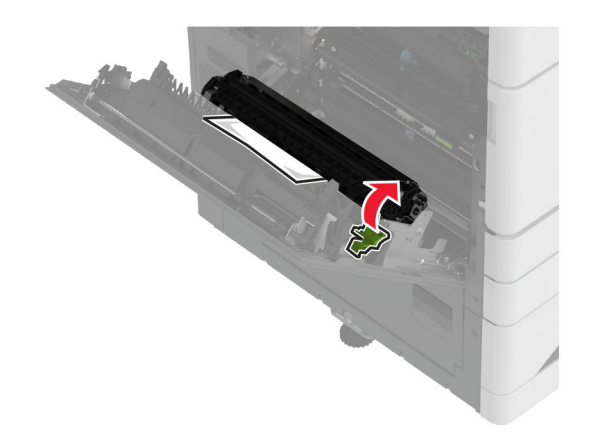

5 Scoateți hârtia blocată.

Notă: Asigurați-vă că toate fragmentele de hârtie sunt îndepărtate.

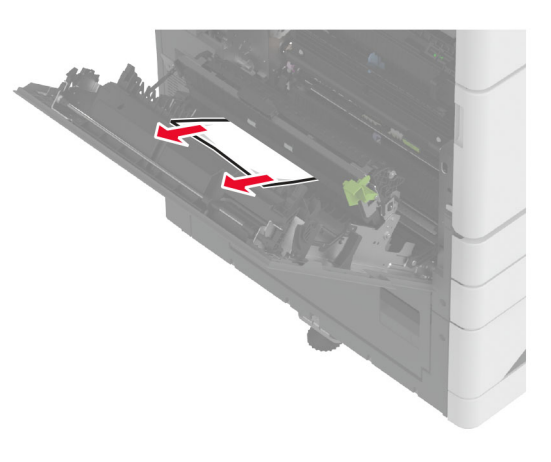

6 Închideți uşa A2, apoi închideți uşa A.

## Blocaj de hârtie în recipientul standard

1 Deschideți uşa A.

ATENȚIE - SUPRAFAȚĂ FIERBINTE: Interiorul imprimantei poate să fie fierbinte. Pentru a reduce riscul de vătămare datorat componentei fierbinți, lăsați suprafața să se răcească înainte de a o atinge.

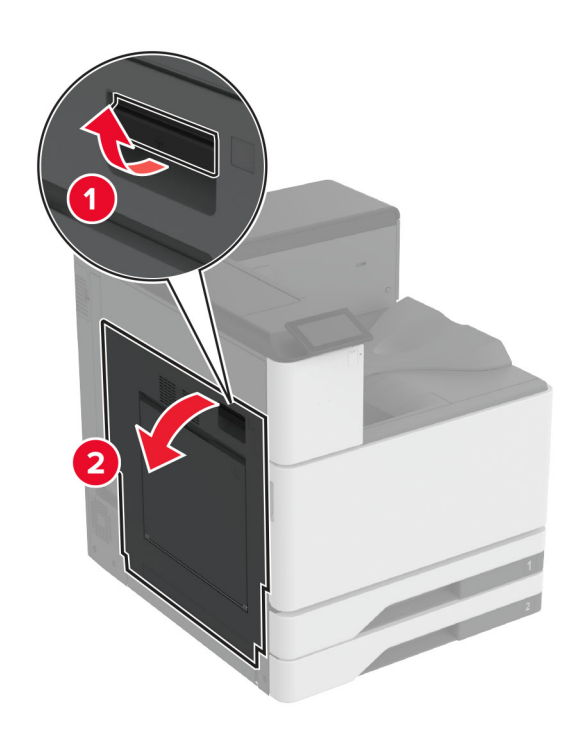

2 Deschideți uşa A2 și apoi scoateți hârtia blocată.

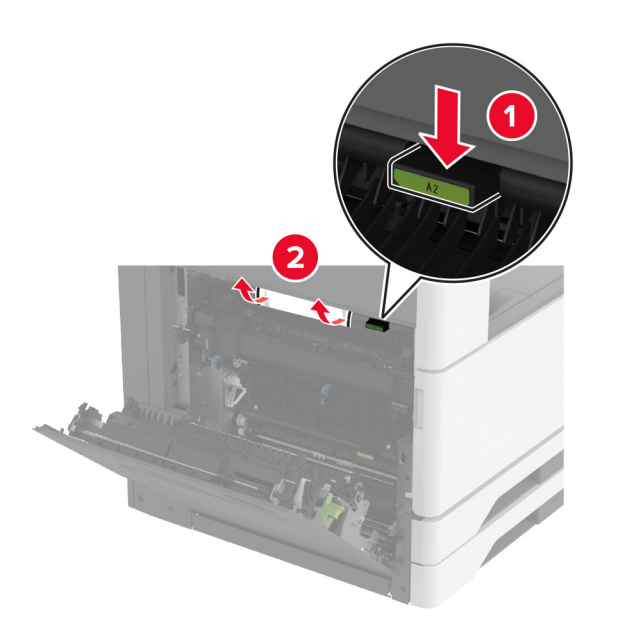

- 3 Închideți uşa A2, apoi închideți uşa A.
- 4 Îndepărtați hârtia blocată din recipientul standard.

Notă: Asigurați-vă că toate fragmentele de hârtie sunt îndepărtate.

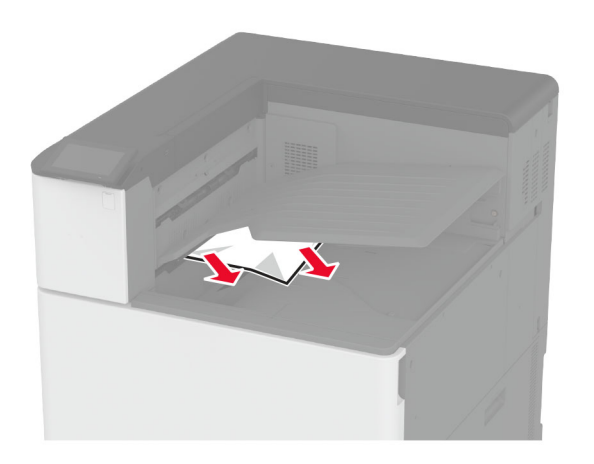

## Blocaj de hârtie la finisorul cu capse

1 Deschideți uşa A.

ATENȚIE - SUPRAFAȚĂ FIERBINTE: Interiorul imprimantei poate să fie fierbinte. Pentru a reduce riscul de vătămare datorat componentei fierbinți, lăsați suprafața să se răcească înainte de a o atinge.

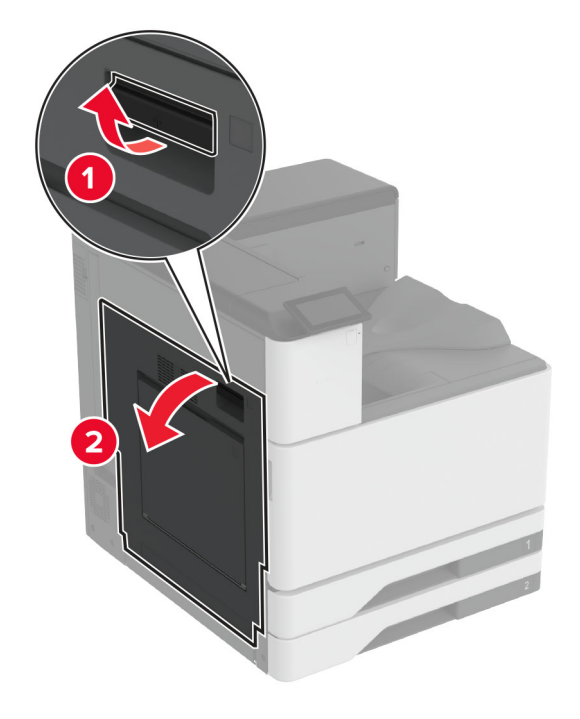

2 Deschideți uşa A2 și apoi scoateți hârtia blocată.

Notă: Asigurați-vă că toate fragmentele de hârtie sunt îndepărtate.

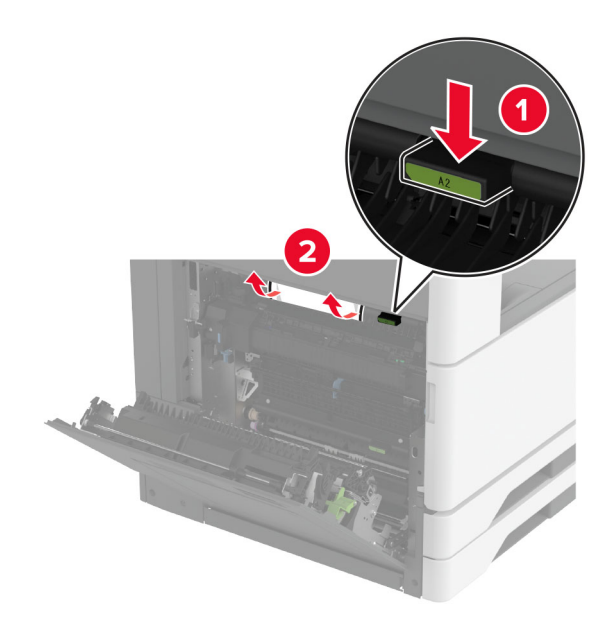

- 3 Închideți uşa A2, apoi închideți uşa A.
- 4 Deschideți capacul superior al finisorului şi îndepărtați hârtia blocată.

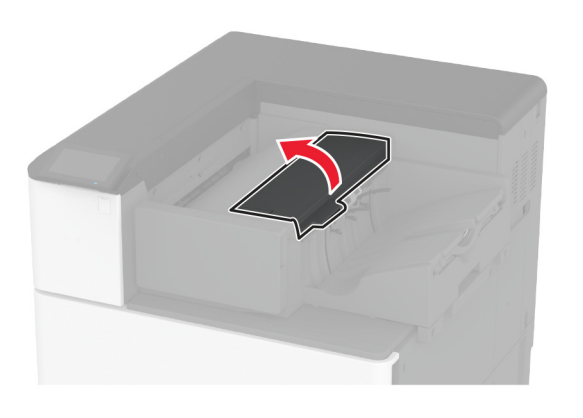

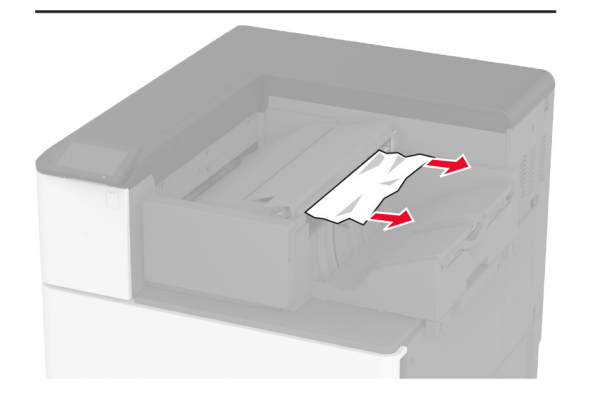

- 5 Închideți capacul.
- 6 Deschideți capacul frontal al finisorului, rotiți butonul finisorului, apoi scoateți hârtia blocată.

Notă: Asigurați-vă că toate fragmentele de hârtie sunt îndepărtate.

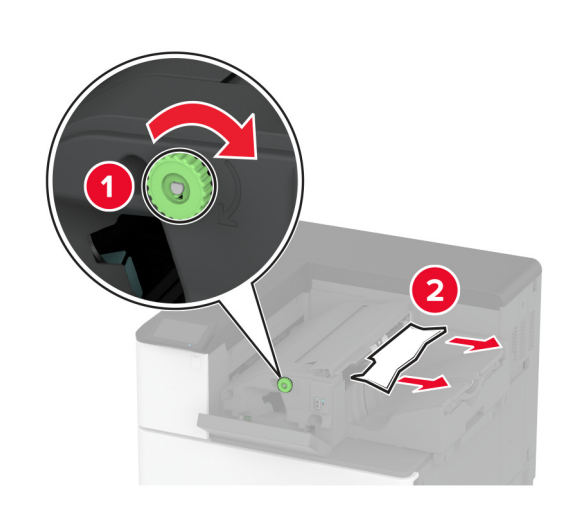

7 Închideți capacul.

# Blocaj de hârtie în finisorul cu capsare și perforare

1 Deschideți uşa A.

ATENȚIE - SUPRAFAȚĂ FIERBINTE: Interiorul imprimantei poate să fie fierbinte. Pentru a reduce riscul de vătămare datorat componentei fierbinți, lăsați suprafața să se răcească înainte de a o atinge.

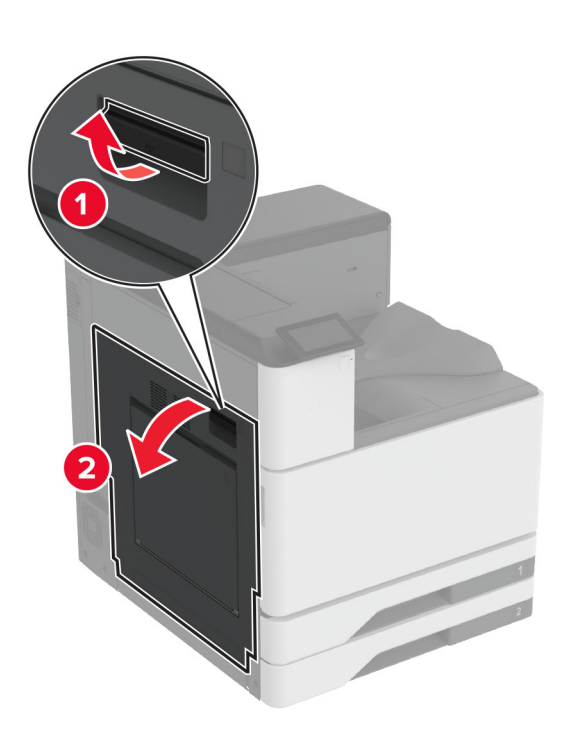

2 Deschideți ușa A1 și apoi scoateți hârtia blocată.

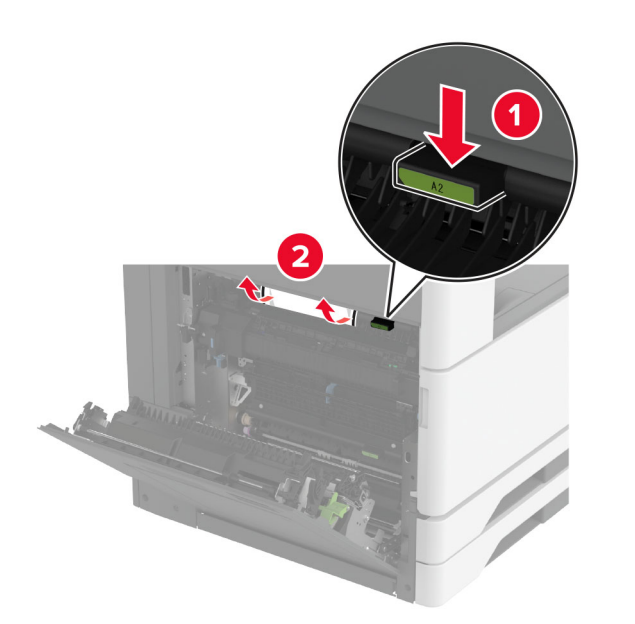

- **3** Închideți uşa A1, apoi închideți uşa A.
- 4 Ridicați capacul F al sistemului de transport al hârtiei, apoi scoateți hârtia blocată.

Notă: Asigurați-vă că toate fragmentele de hârtie sunt îndepărtate.

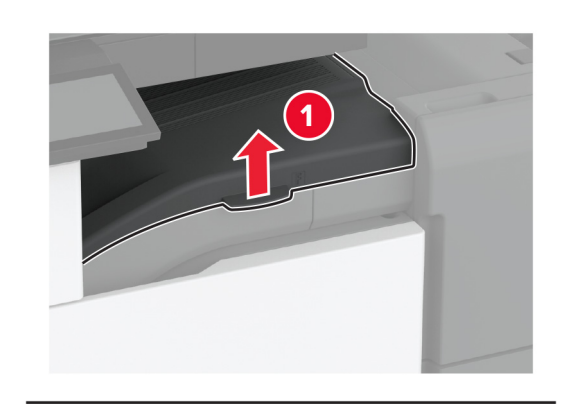

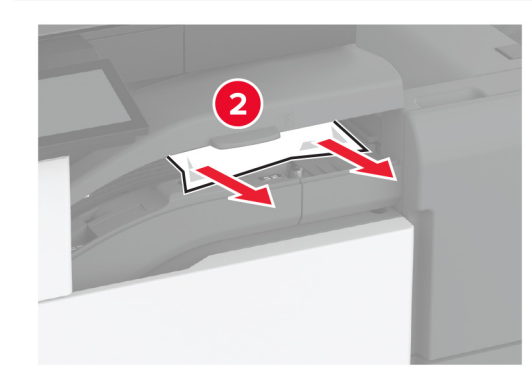

5 Închideți capacul.

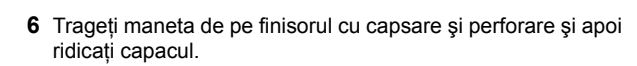

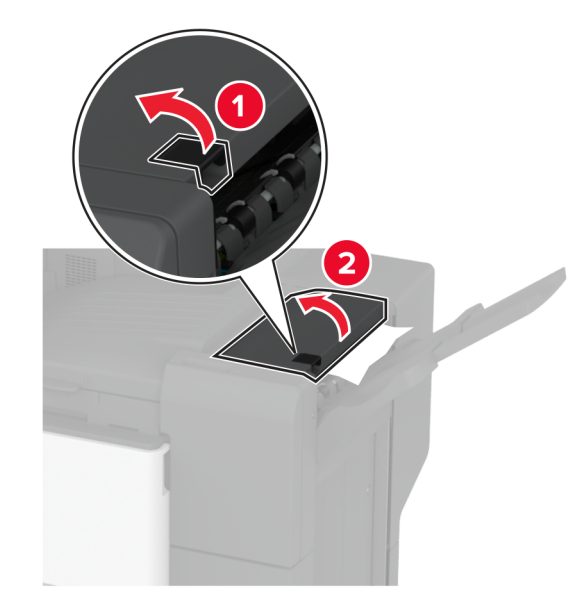

7 Scoateți hârtia blocată.

Notă: Asigurați-vă că toate fragmentele de hârtie sunt îndepărtate.

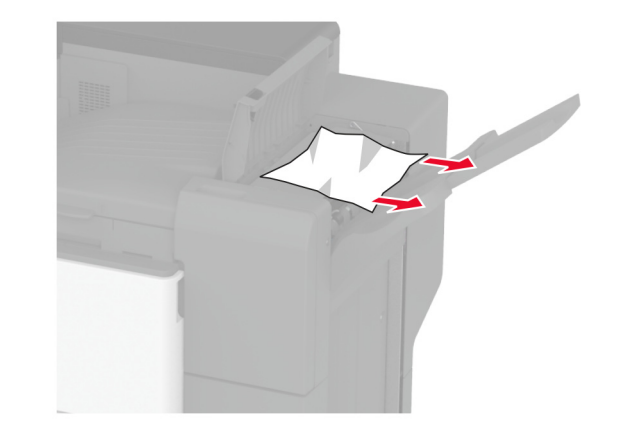

8 Închideți capacul.

# Blocaj de hârtie în finisorul de pliere triplă/în Z

1 Deschideți uşa A.

ATENȚIE - SUPRAFAȚĂ FIERBINTE: Interiorul imprimantei poate să fie fierbinte. Pentru a reduce riscul de vătămare datorat componentei fierbinți, lăsați suprafața să se răcească înainte de a o atinge.

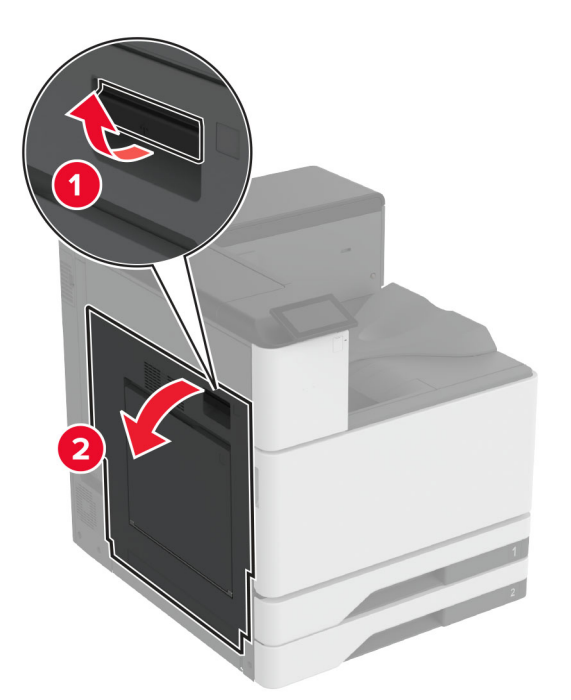

2 Deschideți ușa A1 și apoi scoateți hârtia blocată.

Notă: Asigurați-vă că toate fragmentele de hârtie sunt îndepărtate.

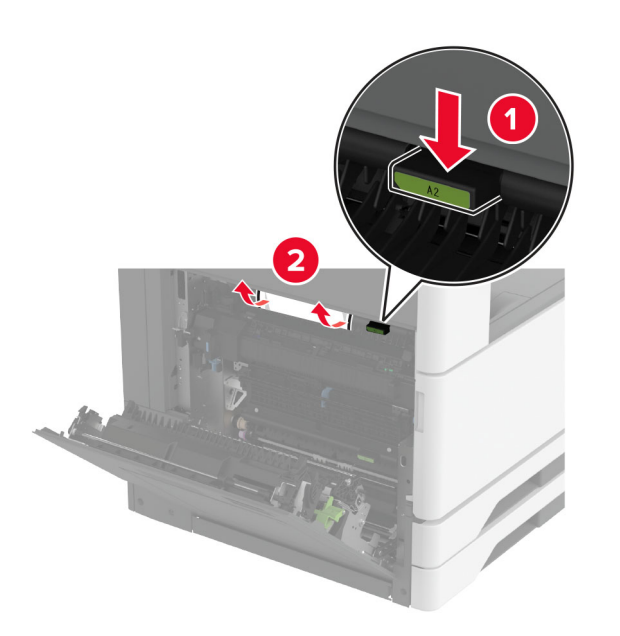

- 3 Închideți uşa A1, apoi închideți uşa A.
- 4 Ridicați capacul F al sistemului de transport al hârtiei, apoi scoateți hârtia blocată.

Notă: Asigurați-vă că toate fragmentele de hârtie sunt îndepărtate.

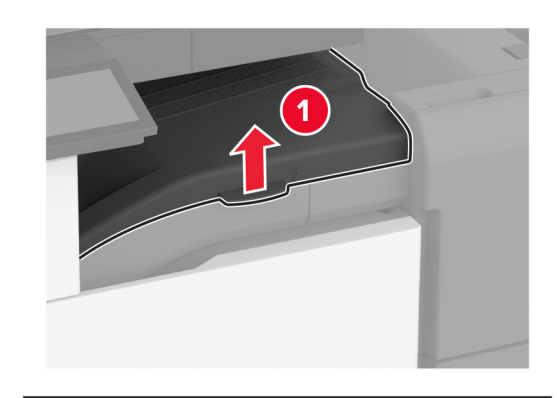

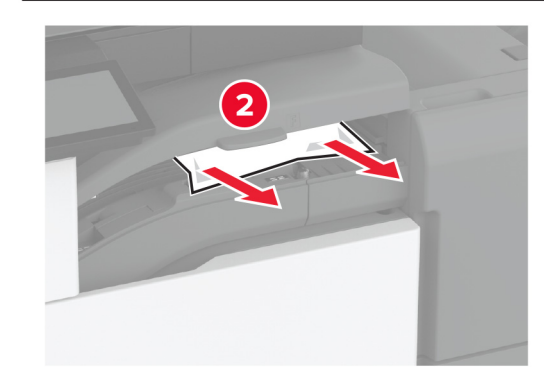

5 Închideți capacul.

### 6 Deschideți ușa finisorului de pliere triplă/în Z.

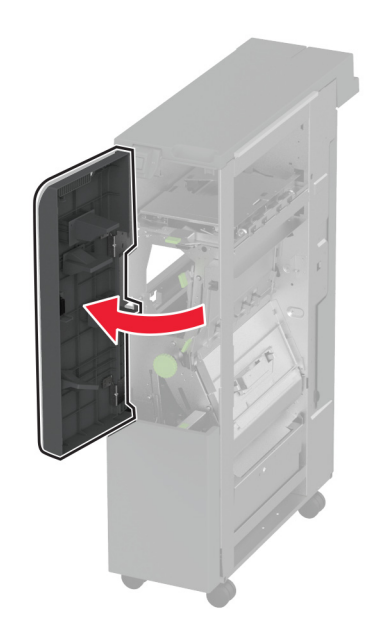

7 Îndepărtați hârtia blocată din toate locațiile de mai jos.

Notă: Asigurați-vă că toate fragmentele de hârtie sunt îndepărtate.

Mâner 2A

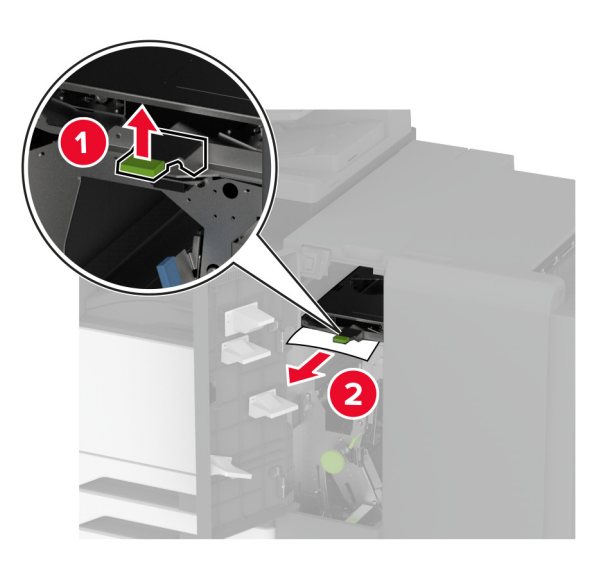

Notă: Asigurați-vă că readuceți mânerul în poziția sa inițială.

Mâner 2B

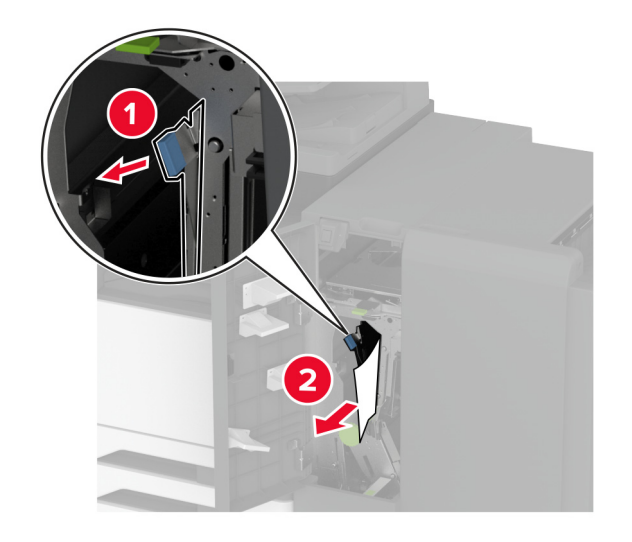

Notă: Asigurați-vă că readuceți mânerul în poziția sa inițială.

8 Trageți afară recipientul finisorului.

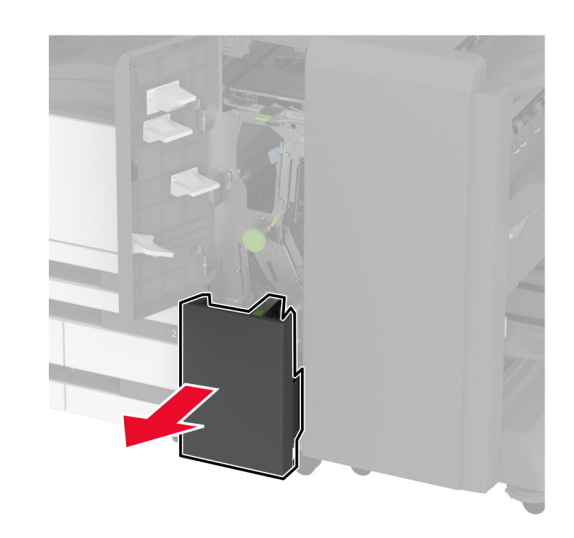

9 Îndepărtați hârtia blocată din toate locațiile de mai jos.

Mâner 2E

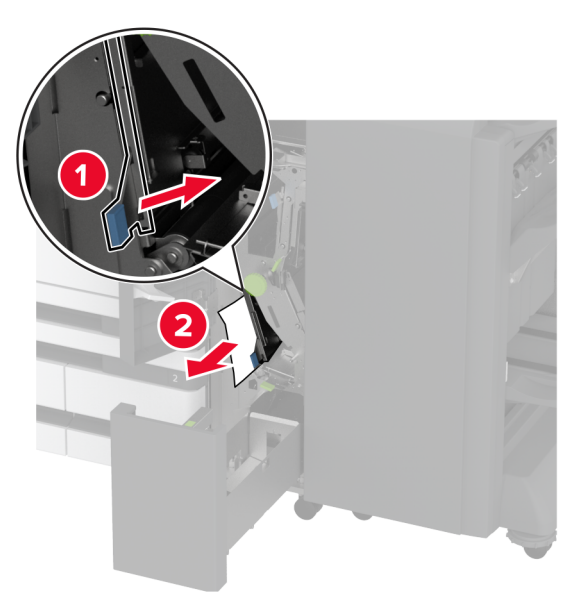

Notă: Asigurați-vă că readuceți mânerul în poziția sa inițială.

Buton 2C

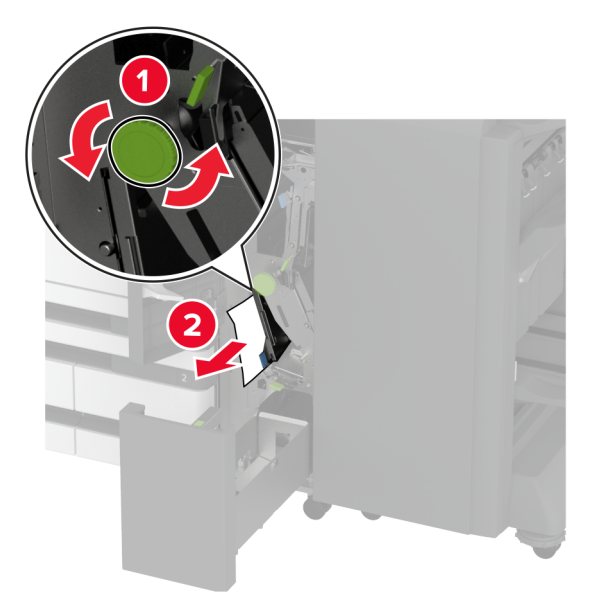

Notă: Asigurați-vă că readuceți mânerul în poziția sa inițială.

Mâner 2G

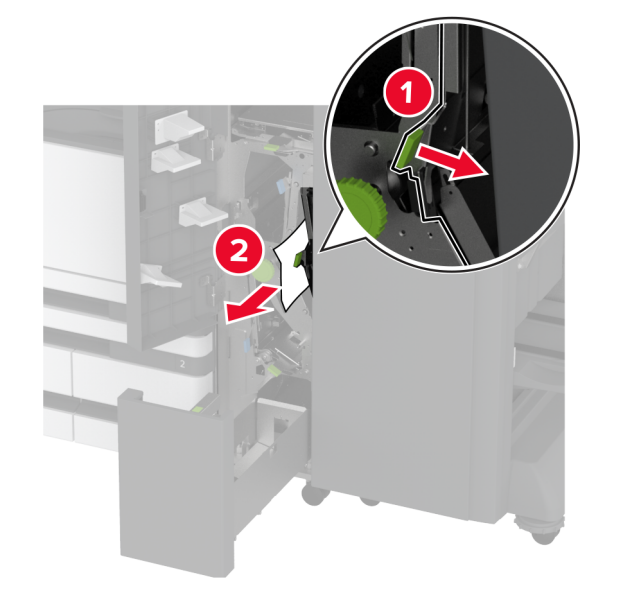

Notă: Asigurați-vă că readuceți mânerul în poziția sa inițială.

- **10** Împingeți recipientul finisorului înapoi în poziție, apoi închideți uşa finisorului de pliere triplă/în Z.
- **11** Deschideți uşa finisorului de broşuri.

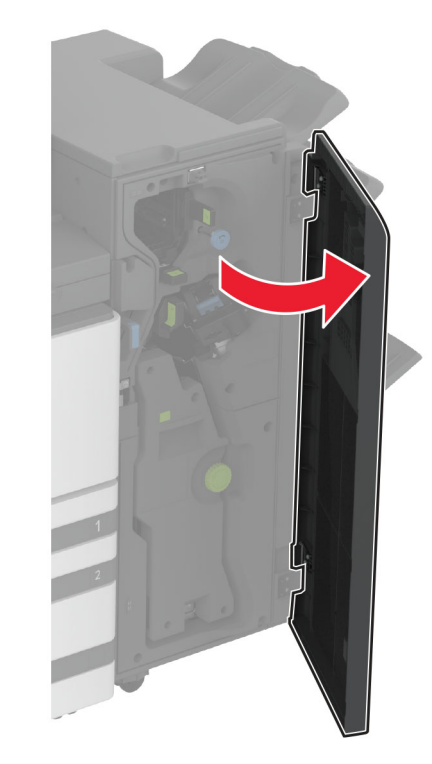

**12** Îndepărtați hârtia blocată din toate locațiile de mai jos.

Mâner 3A

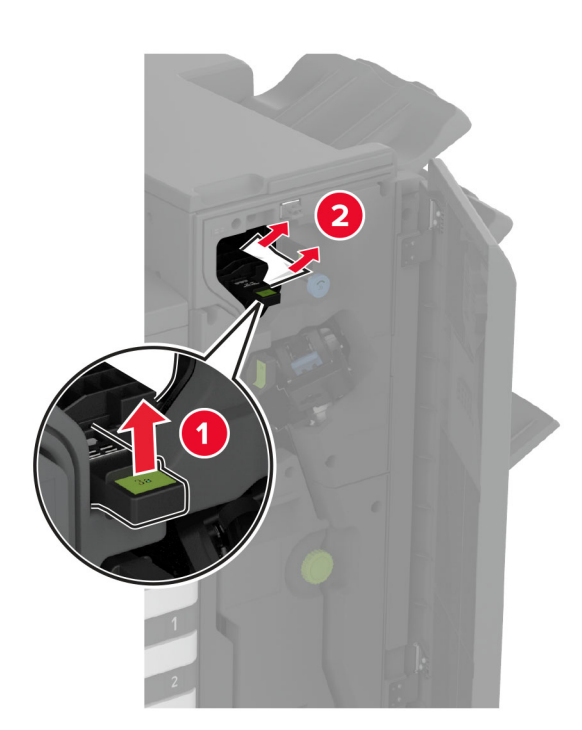

Notă: Asigurați-vă că readuceți mânerul în poziția sa inițială.

Buton 3B

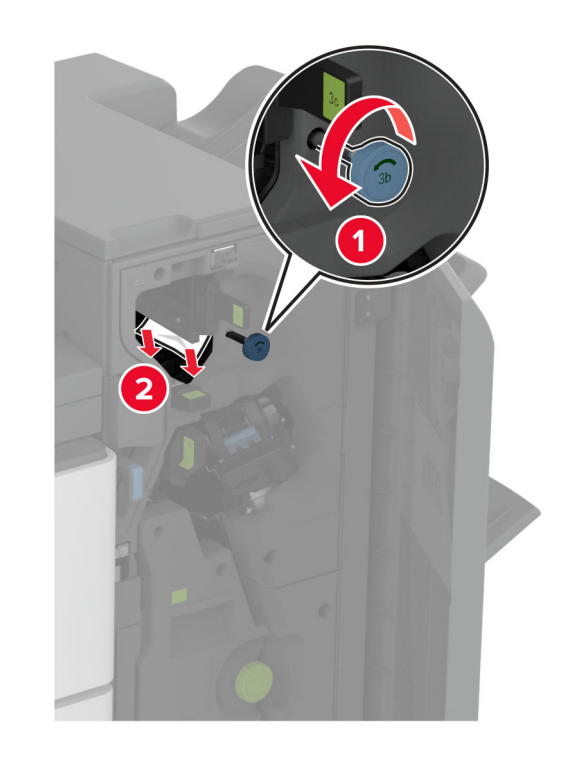

Mâner 3C

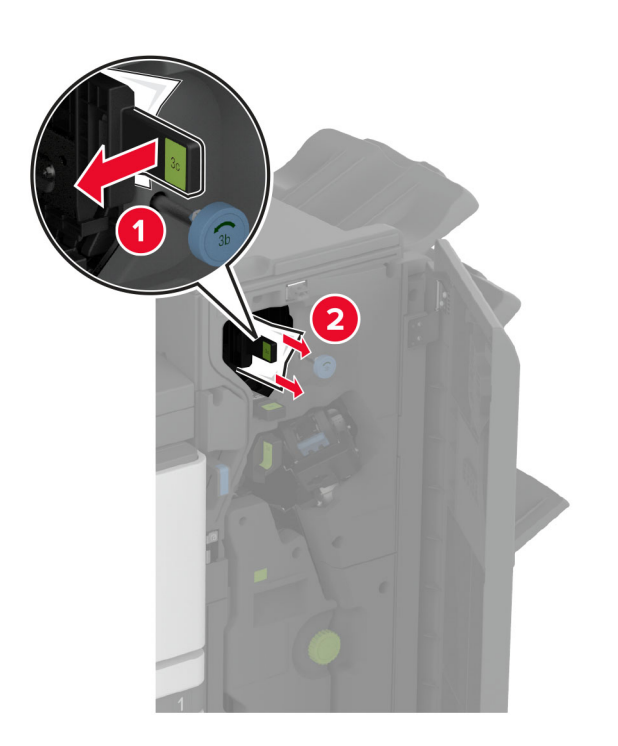

Notă: Asigurați-vă că readuceți mânerul în poziția sa inițială.

Mâner 3D

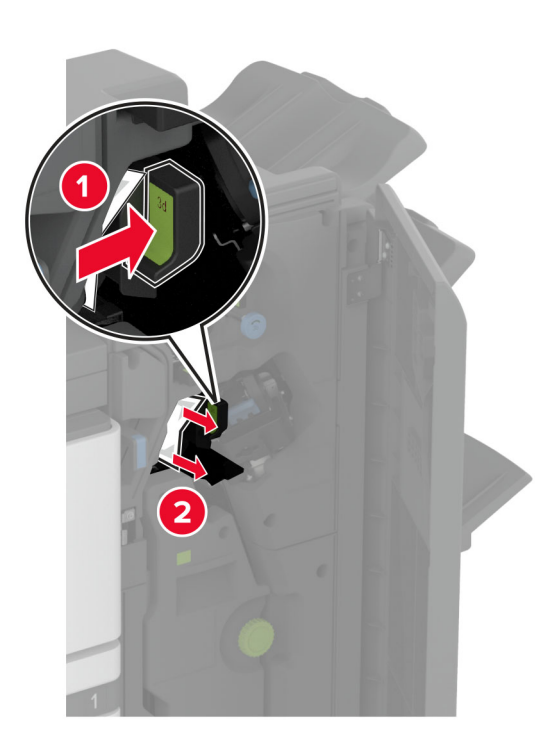

Notă: Asigurați-vă că readuceți mânerul în poziția sa inițială.

**13** Scoateți dispozitivul de realizare a broșurilor.

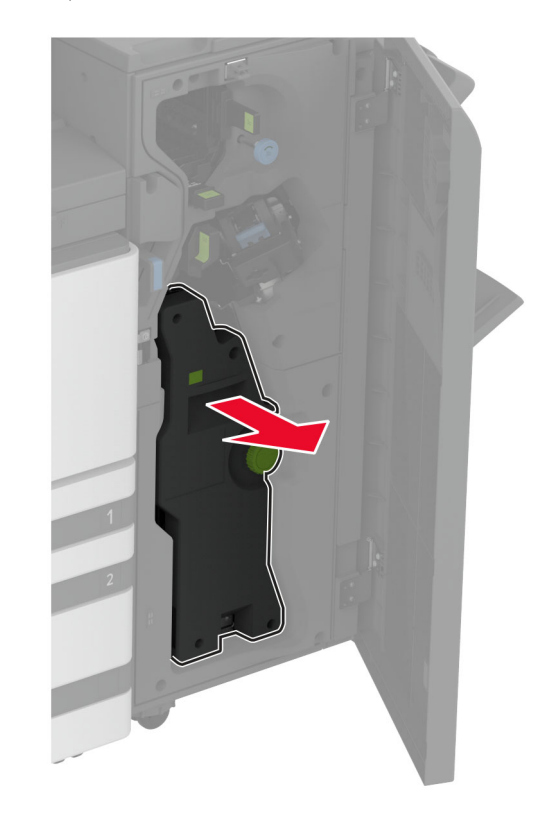

14 Rotiți butonul 4A și apoi scoateți hârtia blocată.

**Notă:** Asigurați-vă că toate fragmentele de hârtie sunt îndepărtate.

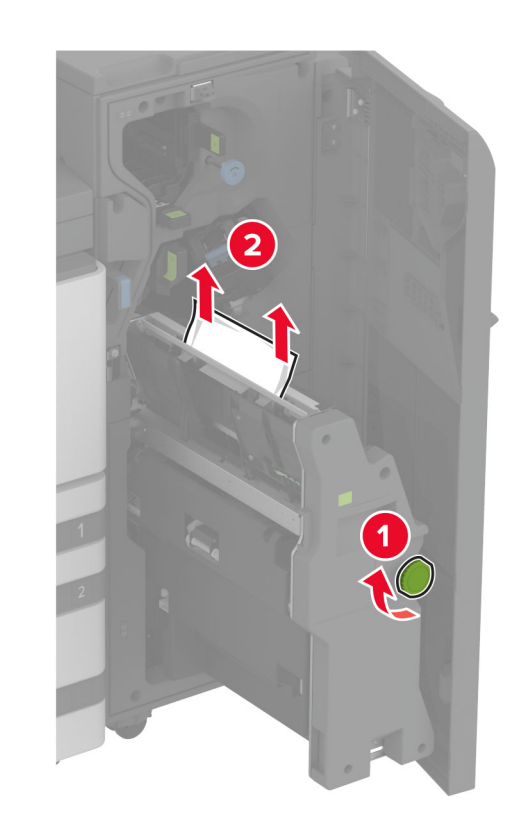

**15** Împingeți dispozitivul de realizare a broșurilor înapoi în poziție și apoi închideți ușa finisorului.

## Blocaj de hârtie la finisorul de broșuri

1 Deschideți uşa A.

ATENȚIE - SUPRAFAȚĂ FIERBINTE: Interiorul imprimantei poate să fie fierbinte. Pentru a reduce riscul de vătămare datorat componentei fierbinți, lăsați suprafața să se răcească înainte de a o atinge.

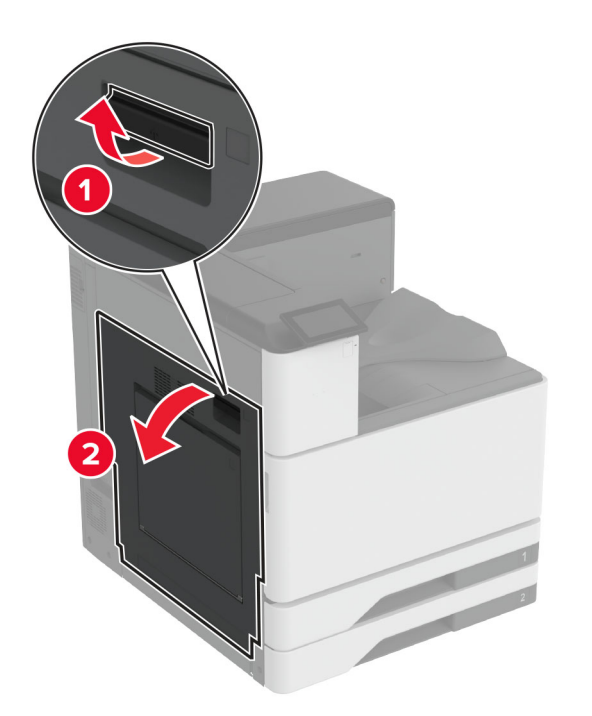

2 Deschideți uşa A1 și apoi scoateți hârtia blocată.

Notă: Asigurați-vă că toate fragmentele de hârtie sunt îndepărtate.

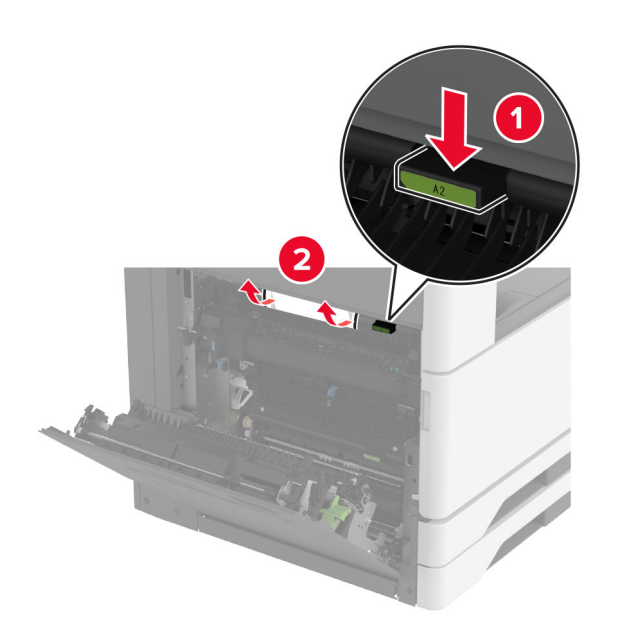

- **3** Închideți uşa A1, apoi închideți uşa A.
- 4 Ridicați capacul transportului de hârtie şi apoi îndepărtați hârtia blocată.

Notă: Asigurați-vă că toate fragmentele de hârtie sunt îndepărtate.

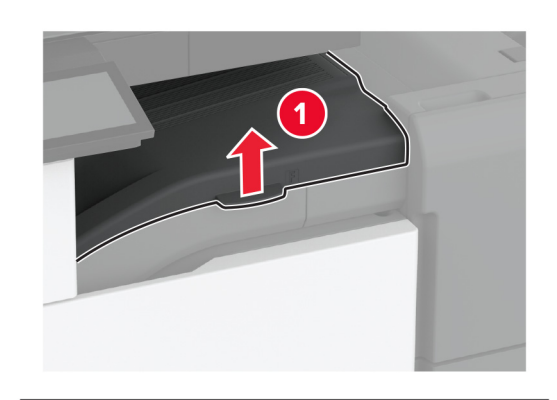

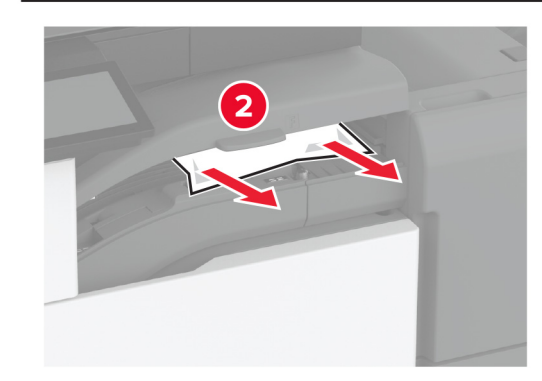

5 Închideți capacul.

## 6 Deschideți ușa finisorului de broșuri.

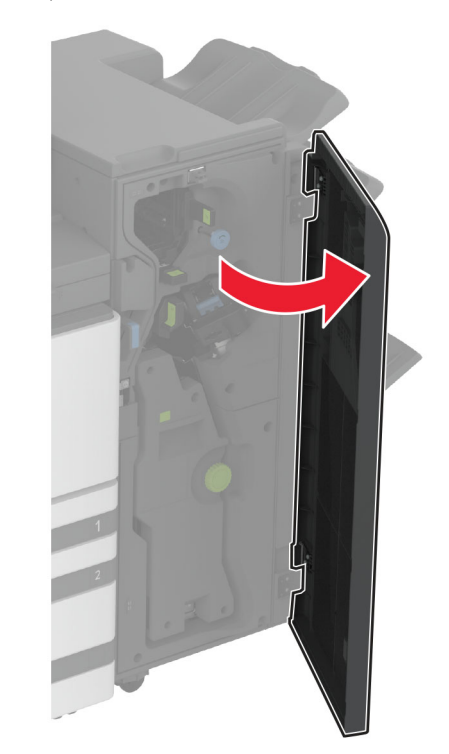

7 Îndepărtați hârtia blocată din toate locațiile de mai jos.

Mâner 3A

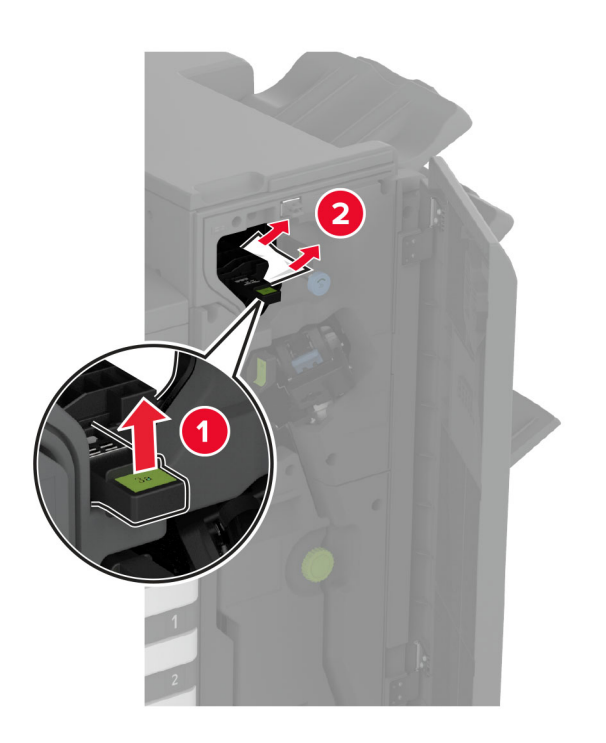

Notă: Asigurați-vă că readuceți mânerul în poziția sa inițială.

Buton 3B

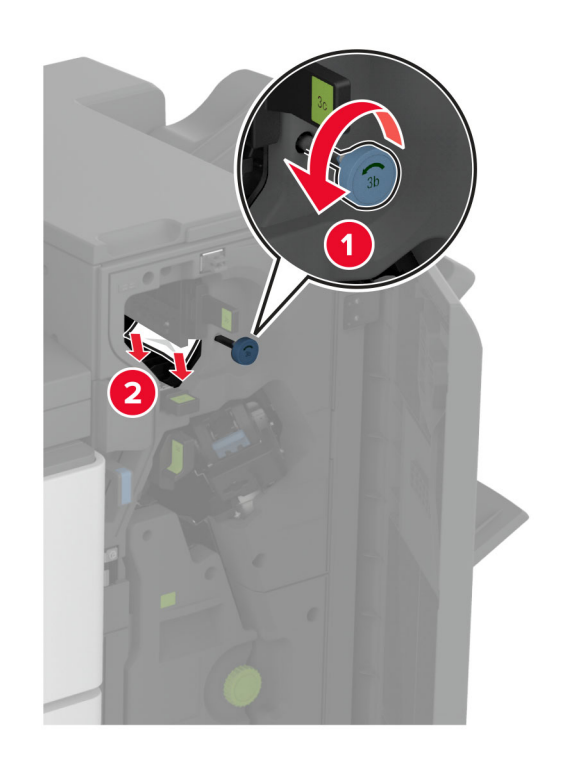

Notă: Asigurați-vă că readuceți mânerul în poziția sa inițială.

Mâner 3C

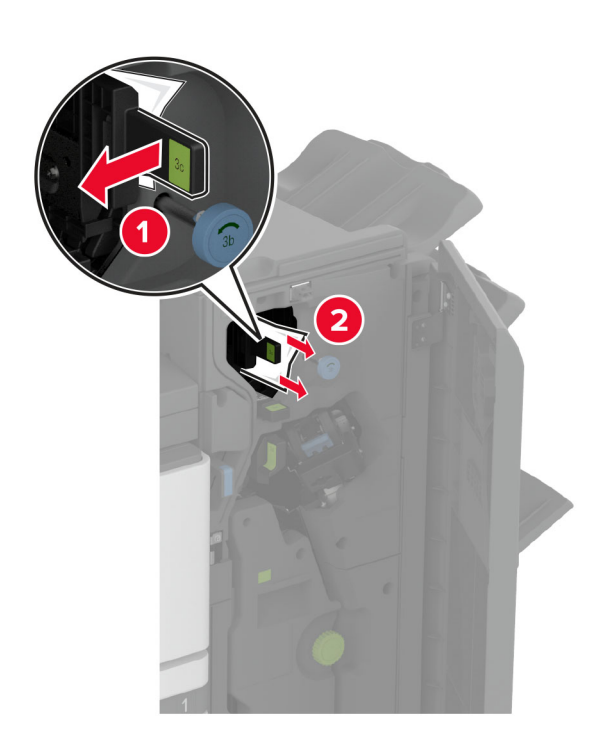

Notă: Asigurați-vă că readuceți mânerul în poziția sa inițială.

Mâner 3D

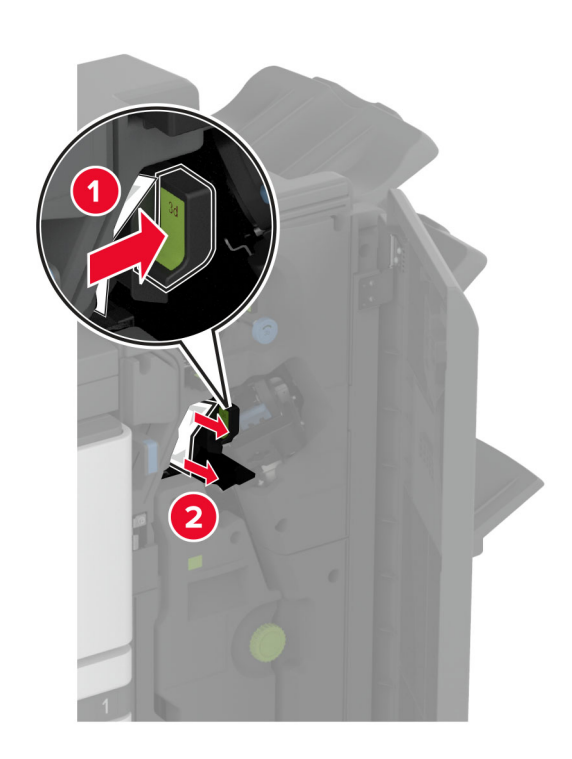

Notă: Asigurați-vă că readuceți mânerul în poziția sa inițială.

8 Scoateți dispozitivul de realizare a broșurilor.

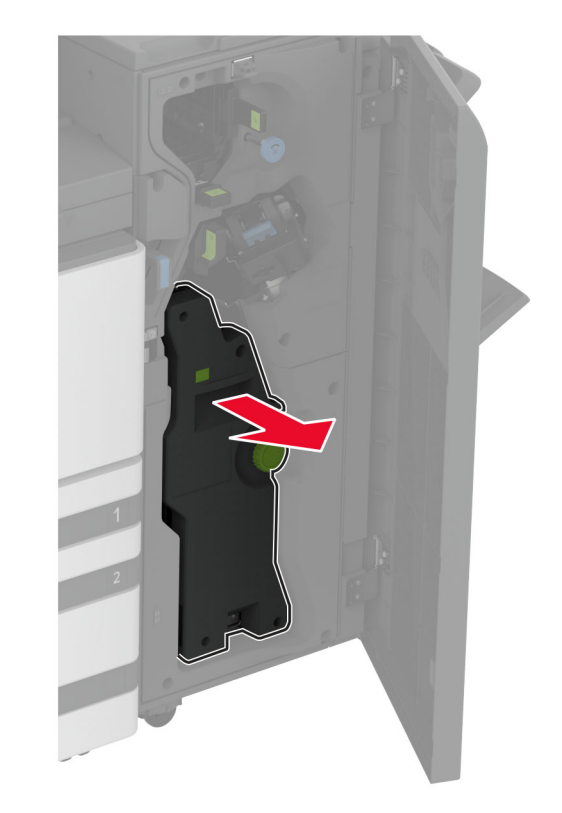

## 9 Rotiți butonul 4A și apoi scoateți hârtia blocată.

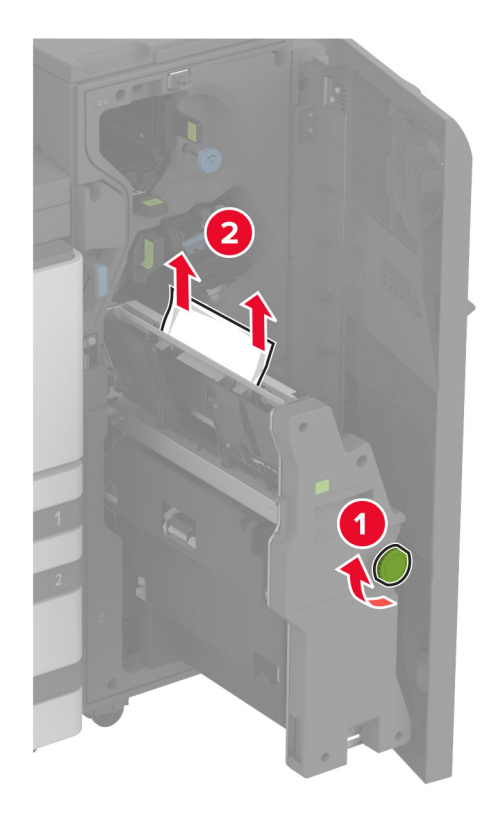

10 Împingeți dispozitivul de realizare a broşurilor înapoi în poziție şi apoi închideți uşa finisorului.